## Access Vision<sup>™</sup> Imaging Plug-In 1.0 User's Guide

### Windows® Software for Picture Perfect<sup>™</sup> -Access Vision

Part Number: 460414001 Rev. A August 1999 This publication may contain examples of screens and reports used in daily operations. Examples include fictitious names of individuals and companies. Any similarity to names and addresses of actual business enterprises and persons is entirely coincidental.

Copyright 1999 CA SI-RUSCO All Rights Reserved Printed in the USA

Copyright, 1994-1999 G & A Im aging Ltd. All Rights Reserved

A ccess Vision and Picture Perfect are tradem arks of CA SI-RUSCO. D ataCard and Im ageCard are registered tradem arks of D ataCard Corporation. Fargo is a registered tradem ark of Fargo Electronics Incorporated.

MagiCard is a registered tradem ark of Ultra Electronics Incorporated. Microsoft, Microsoft Paint, and W indows are registered tradem arks of Microsoft Corporation.

pcANYW HERE is a tradem ark of Sym antec Corporation. PD F417 is a tradem ark of Sym bol Technologies.

## Contents

| 1. Introduction                   | 1.1        |
|-----------------------------------|------------|
| Purpose                           | 1.1        |
| Scope                             | 1.1        |
| A Note for First-Time Computer    |            |
| Users                             | 1.3        |
| Related Documentation             | 1.4        |
| Notational and Typographical      |            |
| Conventions                       | 1.5        |
|                                   |            |
| 2. Imaging Installation           |            |
| and Removal                       | 2.1        |
| Introduction                      | 2.1        |
| Install the Capture Card          | 2.2        |
| Install the PrintDrivers          | 2.2        |
| Install the Signature Pad Drivers | 2.3        |
| Install the Im aging Softw are    | 2.4        |
| Server Installation               | 2.4        |
| Client Installation               | 2.5        |
| Set Up Cam eras and Lighting      | 2.6        |
| Rem oving Im aging Softw are      | 2.6        |
| 2 Liconsing                       | 2 1        |
| J. LICENSING                      | <b>J.I</b> |
|                                   | ð.1        |
| Obtaining a License               | 3.1        |
| 4. Images                         | 4.1        |
| Introduction                      | 4.1        |
| Selecting an InputDevice          | 4.1        |
| Capturing a New Im age            | 4.3        |
| Displaying Existing Im ages       | 4.4        |
| Crop and Enhanœ                   | 4.6        |
| 1                                 |            |

iii

| Com pare and Restore               | 4.6   |
|------------------------------------|-------|
| D e tai ls                         | 4.6   |
| Saving an Im age                   | 4.6   |
|                                    |       |
| 5. Creating Badge Designs          | 5.1   |
| Introduction                       | 5.1   |
| Creating a New Bad ge Design       | 5.1   |
| Cloning a Badge Design             | 5.2   |
| Im porting a Badge Design          | 5.4   |
| 6. Editing Badge Designs           | 6.1   |
| Introduction                       | 6.1   |
| Editing a Badge Design             | 6.1   |
| 7 Dedre Designer                   | 74    |
| и. Badge Designer                  | / . 1 |
| Introduction                       |       |
| Selecting Page Sizes               |       |
| Im aging w orkspace                |       |
|                                    | 1.5   |
| Drawing Object Buttons             | 1.1   |
| lext Style Bar                     | 7.8   |
| A ttribute Bar                     | 7.9   |
| Barcod e Bar                       | 7.11  |
| Design Windows                     | 7.12  |
| Setting Up the Im aging W orkspace | e7.13 |
| Specifying Undo Levels             | 7.15  |
| Setting the Error Logging          | ~ 10  |
| 0 ption                            | 7.16  |
| Setting D atab ase Connections     | 7.17  |
| Importing or Rem oving Card        | ~     |
| Background                         | 7.19  |
| To Import the Card                 | ~     |
| Background                         | 7.19  |

| To Crop the Card                 |      |     |
|----------------------------------|------|-----|
| Background                       | 7.   | .22 |
| To Rem ove the Card              |      |     |
| Background                       | 7.   | .24 |
| To Export the Card               |      |     |
| Background                       | 7.   | .24 |
| Drawing Shapes                   | 7.   | .25 |
| Lines                            | 7.   | .26 |
| Rectangles                       | 7.   | .27 |
| Round Rectangles                 | 7.   | .28 |
| Ellipses                         |      | .30 |
| Polygons                         | 7.   | .31 |
| Adding Static and Dynamic Text   | . 7. | .33 |
| To Create Static Text 0 bjects   | .7.  | .33 |
| To Create a Dynam ic Text        |      |     |
| 0 b je ct                        | 7.   | .36 |
| To Convert a Static Text 0 bject |      |     |
| to a Dynam ic Text 0 bject       | .7.  | .37 |
| Defining Expressions             | 7.   | .37 |
| To Define Expressions            | 7.   | .38 |
| Explicitly Defined Expressions   | . 7. | .41 |
| Using Expressions                |      |     |
| as DynamicTextObjects            | .7.  | .43 |
| Adding Im ages                   | 7.   | .44 |
| ToAdd Database Im ages           | .7.  | .44 |
| To Create a Ghost Im age         | .7.  | .47 |
| To Create a Cam eo Effect        | .7.  | .47 |
| ToAdd Im ages                    | 7.   | .47 |
| ToResize an Im age Object        | .7.  | .49 |
| ToDraw a Perfect Square          | .7.  | .50 |
| Adding Barcodes                  | 7.   | 50  |
| Barcode Properties and Values -  |      |     |
| An Overview                      | 7.   | .51 |

| Barcod & Type                 | 7 5 1 |
|-------------------------------|-------|
| To Draw a Barcode             | 7 60  |
| To Link the Barcode           | 7.00  |
| to a Database Field           |       |
| or Expression                 | 7 60  |
| To Sat the Barcode Droparties | 7.00  |
| and Values                    | 761   |
| Diaging and Sizing Barcodas   | 7 69  |
| Protecting Vour Porcedas      | 1.02  |
| A gainst Countraction         | 767   |
| A gainst Counterleiung        | 7.07  |
| 10 Print Barcoues             | 7 00  |
| On the K Plane                | / .08 |
| Calar                         | 7 00  |
|                               | 7.69  |
| Moving and Rotating Ubjects   | /./0  |
|                               | /./0  |
| lo Leave the Uriginal Ubject  | ~ ~ 1 |
|                               | 7.71  |
| To Rotate an Object           | 7.71  |
| Resizing Objects              | 7.72  |
| Changing Object A ttributes   | 7.73  |
| To Change Line A ttributes    | 7.73  |
| To Change Object A ttributes  | 7.74  |
| To Change Signature Fill      |       |
| and TextAttributes            | 7.75  |
| To Set De fault A ttributes   | 7.75  |
| Editing Object Properties     | 7.76  |
| Static Text Properties        | 7.76  |
| Dynamic Text Properties       | 7.78  |
| Im age Properties             | 7.80  |
| 0 b je ct Properties          | 7.88  |
| Conditional Display Options   | 7.89  |
| Selecting Colors              | 7.91  |

| To Select Colors                      |
|---------------------------------------|
| Using the Attribute Bar               |
| Lists                                 |
| To Se le ct Colors                    |
| Using the Color Dialog Box 7.92       |
| Creating Your 0 w n Colors7.93        |
| To Create Your 0 w n Colors 7.93      |
| Placing 0 b je cts                    |
| on the K and O Planes7.95             |
| СМҮК7.95                              |
| The Protective Overlay7.96            |
| Placing Objects on the K Plane 7.96   |
| Placing Objects on the O Plane 7.97   |
| Setting Up Magnetic Stripe            |
| Inform ation7.99                      |
| Using Magnetic Stripes                |
| to Retrieve Cardholder                |
| Records                               |
| A llow ab le Track Inform ation 7.100 |
| Magnetic Stripe Tracks7.101           |
| Rem oving Individual Fields           |
| and Expressions                       |
| from the Track Layout7.103            |
| Rem oving All Fields                  |
| and Expressions                       |
| from the Track Layout7.103            |
| Setting Up PD F417 Barcodes7.103      |
| W h at is PD F4177.103                |
| Uses for the Symbol PD F4177.104      |
| D raw ing a Sym bol PD F417           |
| Barcode7.105                          |
| Linking a Barcode                     |
| to a D atab ase Field7.106            |

| Setting the Barcode Properties |       |
|--------------------------------|-------|
| and Values                     | 7.107 |
| Tips and Tricks                | 7.110 |
| Creating Your 0 w n Card       |       |
| Backgrounds                    | 7.110 |
| Large Card Background Files.   | 7.111 |
| Using the Close-Cropping       |       |
| 0 ptions                       | 7.112 |
| Nudging Objects                | 7.114 |
| Constraining 0 b jects         | 7.114 |
| Quick-Copying O bjects         | 7.114 |
| Shad ow Effects                | 7.114 |
| Selecting/Deselecting          |       |
| Multiple Objects               | 7.115 |
| DynamicTextObjects             | 7.115 |
| Typography                     | 7.116 |
| Setting Up Printers            | 7.117 |
| To Install a Printer Driver    | 7.117 |
| To Set Up a Card Printer       | 7.118 |
| 0 Drivting a Deduc             | 0.4   |
| 8. Printing a Badge            | 8.1   |
| Introduction                   | 8.1   |
| Selecting a Printer            | 8.1   |
| Selecting a Badge Design       | 8.2   |
| Setting the System Default     | 8.4   |
| Creating Design Mappings       | 8.4   |
| Batch Printing                 | 8.7   |
| Dossier Printing               | 8.8   |
| Printing Full-Page W anted     |       |
| Posters                        | 8.10  |

| 9. Magnetic Encoding<br>Introduction<br>Magnetic Stripe Encoding                                                                                                    | <b>9.1</b><br>9.1                                    |
|----------------------------------------------------------------------------------------------------|------------------------------------------------------|
| <b>10. Permissions</b><br>Introduction<br>Controlling Perm issions                                                                                                   | <b> 10.1</b><br>10.1                                 |
| A. Tested Input Devices                                                                                                    | A.1                                                  |
| Introduction<br>Camera Consideration                                                                                                    | A.1                                                  |
| B. Lighting Devices and Usage                                                                                                    | A.3                                                  |
|                                                                                                    |                                                      |
| Introduction                                                                                                    | B.1                                                  |
| Introduction<br>Flash                                                                                                    | B.1<br>B.1                                           |
| Introduction<br>Flash<br>Strobe Light                                                                                                    | B.1<br>B.1<br>B.1                                    |
| Introduction<br>Flash<br>Strobe Light<br>Studio Light                                                                                                    | B.1<br>B.1<br>B.1<br>B.2                             |
| Introduction<br>Flash<br>Strobe Light<br>Studio Light<br>Diffuser                                                                                                    | B.1<br>B.1<br>B.1<br>B.2<br>B.2                      |
| Introduction<br>Flash<br>Strobe Light<br>Studio Light<br>Diffuser<br>Um brella                                                                                       | B.1<br>B.1<br>B.1<br>B.2<br>B.2<br>B.2               |
| Introduction<br>Flash<br>Strobe Light<br>Studio Light<br>D iffuser<br>Um brella<br>Taking Exceptional Pictures                                                       | B.1<br>B.1<br>B1<br>B2<br>B2<br>B2<br>B2<br>B2<br>B3 |
| Introduction<br>Flash<br>Strobe Light<br>Studio Light<br>D iffuser<br>Um bre lla<br>Taking Exceptional Pictures<br>Saving A utom atic Im age                         | B.1<br>B.1<br>B.2<br>B.2<br>B.2<br>B.2<br>B.3        |
| Introduction<br>Flash<br>Strobe Light<br>Studio Light<br>D iffuser<br>Um brella<br>Taking Exceptional Pictures<br>Saving A utom atic Im age<br>Enhancem ent Settings | B.1<br>B.1<br>B.1<br>B.2<br>B.2<br>B.2<br>B.3<br>B.5 |
| Introduction<br>Flash<br>Strobe Light<br>Studio Light<br>Diffuser<br>Um brella<br>Taking Exceptional Pictures<br>Saving A utom atic Im age<br>Enhancem ent Settings  | B.1<br>B.1<br>B.1<br>B.2<br>B.2<br>B.2<br>B.3<br>B.5 |

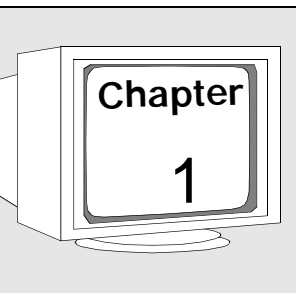

## Introduction

## Purpose

This User's Guide provides inform ation for system administrators to setup, configure, and use the **Imaging** system. This User's Guide is intended to com plem ent the online H elp but not duplicate the inform ation.

## Scope

W elcome to **A ccess Vision Imaging 1.0**! The prim ary function of this option is to:

- Create photo badge designs.
- Im portgraphics as card backgrounds and personalize your designs.
- Link your designs to badgeholder inform ation, signatures, and im ages stored in the database.
- Add barcodes or en code m agnetic stripes.

Here are some additional options and configurations you should know about:

- Can run on com puters with W indows NT 4.0 (Service Pack 4) or W indows 98 Second Edition operating system.
- W indows NT operating system requires:
  - **P** A processor equal to or better than a PII 200.
  - **p** 128 m egabytes of RAM.
  - $\mathbf{p}$  4 Gb hard drive.
- Windows 98 Second Edition operating system requires:
  - **P** A processor equal to or better than a PII 200.
  - P Atleast64 m egabytes of RAM (96 MegaBytes recommended).
  - $\mathbf{p}$  4 Gb h ard drive.

# A Note for First-Time Computer Users

The first step on the road to designing identification cards is to learn how to configure and use the softw are. This User's Guide was written to guide you through the entire process of configuring your **Imaging** workspace and designing cards. The procedures outlined in this guide are straightforw ard, step-by-step instructions that users will be able to follow. We have included a glossary at the back of this guide to introduce you to the terms that are associated with using this **Imaging** softw are and digital im aging. This same glossary, and most of these instructions – as well as extensive reference material – are also available online, through the application's Help menu.

## **Related Documentation**

For m ore in form ation, refer to the follow ing:

#### IMAGING O NLINE HELP SYSTEM

The online help system provides reference inform ation, such as screen and field descriptions, using the W indow s controls.

#### Access Vision User's Guide

This User's Guide provides inform ation for operators of the **Access Vision** system. It covers aspects of the system they are likely to encounter during norm al operations.

#### A ccess Visio n/A ccess Visio n imaging Installatio n Guide

This Installation Guide provides inform ation for installation of **A ccess Vision** and **A ccess Vision Imaging**.

#### MICRO SO FT

W e recommend that you investigate the wide range of information available from Microsoft covering such topics as Windows NT Workstation (NTWS) 4.0, Windows 98 Second Edition, and networking. This information is conveyed in both printed and electronic format

## Notational and Typographical Conventions

This User's Guide uses certain notational and typographical conventions to make iteasier for you to identify im portant inform ation.

| ltem                                                          | Example                                                                                                    |
|---------------------------------------------------------------|----------------------------------------------------------------------------------------------------|
| Me nu Titles,<br>Me nu tlems,<br>Fie Id Names,<br>Form Titles | Administration                                                                                                    |
| Ke ys                                                         | Enter                                                                                                    |
| Buttons                                                       | ОК                                                                                                    |
| Textyouenter                                                  | To reduce the confusion between similar<br>numbers and letters, namely, the number1<br>and the lowercase letter1 along with the<br>number0 and the letter0, refer to the<br>following list<br>1234567890<br>ABCDEFGHIJKLMNOPQRSTUVWXYZ<br>abcdefghijklmnopqrstuvwxyz |

## Table 1-1: Notational and TypographicalConventions

1

| Item     | Example                                                                                                    |
|----------|----------------------------------------------------------------------------------------------------|
| Notes    | Provides additional inform atton. The following graphic is displayed on the leftside of the page:                            |
|          |                                                                                                    |
| W amings | Provides inform ation you MUST know before<br>continuing. The following graphic is displayed<br>on the leftside of the page: |
|          |                                                                                                    |

## Table 1-1: Notational and TypographicalConventions (Continued)

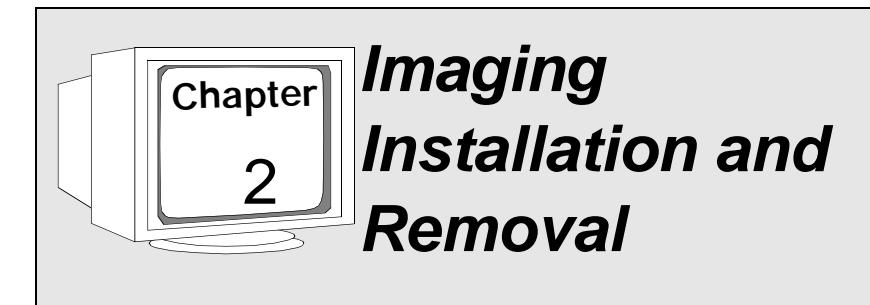

## Introduction

A ccess Vision Im aging allows the capturing and printing of photoidentification badges. This outline provides the information needed for system administrators to set up this option. For information about controlling permissions to Imaging functions, refer to *Chapter 10 - Permissions*.

#### ä To add A ccess Vision Imaging:

- 1. Install the capture card (optional).
- 2. Install the printdriver.
- 3. Install signature pad drivers.
- 4. Install the **Imaging** softw are
- 5. Install the softw are license key.
- 6. Setup cameras and lighting (optional).

## Install the Capture Card

Depending on the camera you are using, you m ay need to install a capture card into the com puter. (TW A IN devices do not require a capture card.) Currently, **Access Vision** supports the Integral Flash Point 128 Model 3075. Refer to the CA SI-RUSCO document *INTEGRAL FLA SH POINT INSTALLA TION PRO CED URES* shipped with your Flash Point capture card. Once the board and its video drivers are loaded, don't forget to load the Video for W indow s capture drivers (W indow s 98) or TW A IN (W indow s NT) as detailed in the *INTEGRAL FLA SH PO INT INSTALLA TION PRO CED URES* document

### **Install the Print Drivers**

The Access Vision system requires the installation of print drivers into the computer. Currently, Access Vision supports the D ataCard Im ageCard Express printer, the D ataCard Im ageCard III, the M agiCard Turbo, and the Fargo 4250 on W ind ow s 98 and W ind ow s NT. Refer to the instructions shipped with your printer.

### Install the Signature Pad Drivers

Depending on the signature pad you are using, you m ay need to install additional TW AIN or W INTA Bdrivers to m ake them compatible with **Imaging**. Currently, **Access Vision Imaging** supports the Penw are, Topaz, and IPen Pro signature pads. A fter installing the pad, install a TW AIN or W INTA Bdriver for the pad.

#### ä To install the driver:

- 1. Insert the **Access Vision** CD into the CD-ROM drive.
- 2. Using W indow s Explorer, navigate to the Signature Pads folder.
- 3. Locate the folder under Signature Pads that is for the brand, model, and operating system you are using.
- The folder should have a setup.exe program that will install the driver.
  D ouble-click on setup.exe to install the driver.
- 5. Follow any instructions on the installation script.

2

## Install the Imaging Software

The **Imaging** package allows you to create badge designs, printbadges, and capture signatures and images. This feature is controlled by the **Imaging** license.

#### <u>NOTE</u>

You MUST have **Access Vision** installed and working before you proceed. If you have not installed **Access Vision**, do so now and then return to this document.

### **Server Installation**

#### ä To install the Imaging software on the server:

If **Imaging** server was notinstalled, rerun **A ccess Vision** server installation now. When asked, answer **Yes** to installing **Imaging**. Then return to this document.

### **Client Installation**

#### ä To install Imaging with AutoPlay enabled:

1. Place the **Access Vision** CD into your CD - ROM drive.

**Result:** The installation process will autom atically start.

- 2. Select *Install Imaging*.
- 3. Provide the appropriate answers to the prompts and click on *Next* to continue.
- 4. Refer to *Chapter 3 Licensing* for inform ation about obtaining a license key.

#### ä To install Imaging; AutoPlay is NO Tenabled:

- 1. Click on START, then **Run**.
- 2. From the **Run** window, click on BROWSE.
- 3. In the *Look In* field, select your CD drive and then select:

#### \Imaging\Disk1\Setup.exe

- 4. Click on *O PEN*.
- 5. In the **Run** window, click on OK.
- 6. Provide the appropriate answers to the prompts and click on *NEXT* to continue.

2

7. Refer to *Chapter 3 - Licensing* for inform ation about obtaining a license key.

### Set Up Cameras and Lighting

The **Access Vision Imaging** system requires cameras and lighting. Refer to Appendix B -Lighting Devices and Usage for useful information on camera and lighting setup.

### **Removing Imaging Software**

#### ä To uninstall Imaging software:

- 1. From the **Start** menu, select **Settings**, then **Control Panel**.
- 2. From the *Control Panel*, double-click *Add/Remove Programs*.
- 3. On the Add/Remove Program Properties page, select EPISUITE SDK Redistribution.
- 4. Click the ADD REMOVE button.
- 5. A nsw er **Yes** when asked to delete DLLs that are no longer needed.

**Result:** It will ask you to rebootyour system. Do NO Trebootat this time.

## 2

- 6. On the Add/Remove Program Properties page, select Access Vision Imaging 1.0.
- 7. Click the ADD /REMO VE button.
- 8. A nsw er **Yes** when asked to delete DLLs that are no longer needed.
- 9. Click *O K* on the *Add/Remove Program Properties* page.
- 10. Rebootyour com puter at this time.

#### <u>NOTES</u>

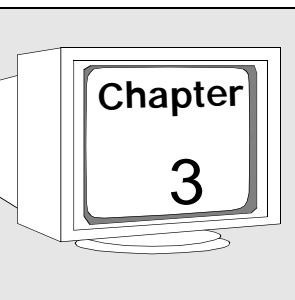

## Licensing

## Introduction

You must purch as e one client license per usage of the **Imaging** to enable the badge design, im age capture, and badge printing functions.

## **Obtaining a License**

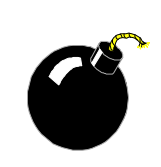

#### WARNING!

Each workstation where badge design or badge printing is to be performed must have its own license.

For complete details regarding licensing, refer to your ACCESS VISION/ACCESS VISION IMAGING INSTALLATION GUIDE.

W e recommend that you store your license agreement number in a safe place, so that if the license key is ever destroyed or corrupted, you can re-install without having to contact CA SI-RUSCO.

#### <u>NOTES</u>

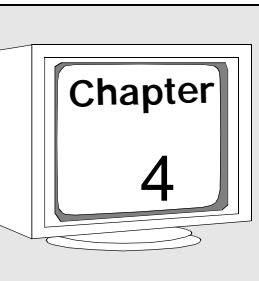

## Images

## Introduction

Once the **Access Vision Imaging** is installed, you can capture, import, and view photographs and signatures from a variety of sources including digital cameras, video cameras, and signature pads. Refer to *Appendix A - Tested Input Devices*.

## **Selecting an Input Device**

Follow the instructions provided by the device m anufacturer for installing an input device. **Access Vision Imaging** can use any device that has a TW A IN, W INTA B, or Video for W indows (VFW) driver installed. The **Load from file** option is alw ays available for both photos and signatures.

- ä By default, the input device loads from a file. To switch the input device to a camera or signature pad:
  - 1. Click the SEARCH button and selectare cord. From the **Main** menu, select **Images**.

#### 2. Select Input Device, then Photograph.

**Result:** This will bring up a dialog that lists all available input devices available on your PC.

| apture <u>P</u> rofiles       |                   | OK               |
|-------------------------------|-------------------|------------------|
| Name                          | Туре              |                  |
| TashPoint TWAIN32             | TWAIN             | Cancel           |
| TashPoint VIDCAP Driver       | Video for Windows |                  |
| ODAK DC220/DC260 Zoom Acquire | TWAIN             |                  |
| .oad image from file          | File              | Properties       |
| .ogitech PageScan Color       | TWAIN             |                  |
| IobiNetix Source              | TWAIN             | <u>H</u> elp     |
| í opaz Model T-W751           | Wintab            | - 8 <del>.</del> |

- 3. Select the input device you will be using and click OK. The next time you capture a photo, the program will use the input device you selected.
- 4. Repeat these steps to set up an input device for signature pads. The program will recognize a separate input device for photos and signatures.

4

## Capturing a New Image

ä Selectone of the records in the *Record List*. To capture a new image for this record:

| Address             | View or capture images and si | Dest name First             | ame Dep   |
|---------------------|-------------------------------|-----------------------------|-----------|
| Properties          | Capture Photo                 | Define Empiried ADAMS INTER | BV7       |
| - Categories        |                               | ADAMS LATOR                 | an ave    |
| - User fields       |                               | ADAMS SALLY                 | N/S       |
| hages               |                               | ADAMS NATS                  | NA IN     |
| - Print and preview |                               | ADAMS MARG                  | ARET INVE |
| - Factor designs    |                               | ADAMS MARA                  | RE NVE    |
|                     |                               | ADDISON ANY                 | IN VE     |
|                     |                               | ADOO JOHR                   | ON INVE   |
|                     |                               | ADMING AUDRI                | 2/ 8/4    |
|                     |                               | ADRINS CONS                 | ANCE INVE |
|                     | Copture Signature             | Load All Images             |           |
|                     |                               |                             |           |

1. Click on the *CAPTURE PHOTO* or *CAPTURE SIGNATURE* button to capture a new im age.

**Result:** Based on the input device selected, the proper interface will come up for capturing or loading a new im age.

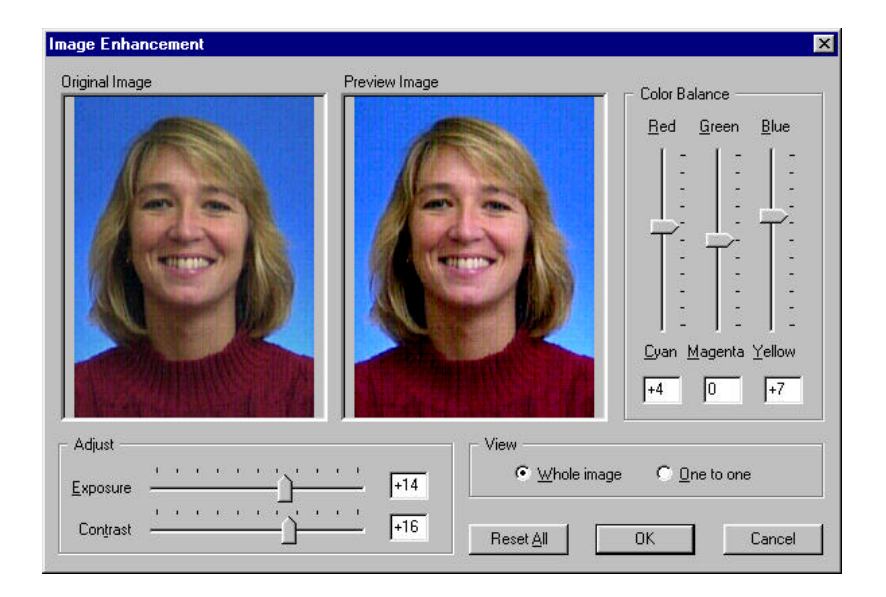

2. When the new image is captured, the *Image Enhancement* dialog box will appear.

**Result:** The dialog screen that appears will allow you to crop and enhance the new ly-captured im age.

3. Click OK when you are satisfied with the image.

## **Displaying Existing Images**

D uring norm al operations, im ages are not dow nloaded from the host. In order to view an existing im age for a badge record, the im age(s) m ustbe loaded to the PC.

4

## ä To load the images for a record, you may choose one of several options:

1. Click the LOAD ALL IMAGES button.

**Result:** This will dow nload the photograph and signature for all selected records.

2. Right-click over the image area and select the *Load* option from the menu.

**Result:** This will load only that particular im age (photo or signature) for each selected record.

3. Go to the *Images* m enu option and select *Load*, then selecteither *Photograph* or *Signature*.

**Result:** This will load only that particular im age (photo or signature) for each selected record.

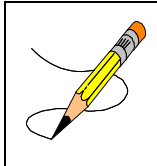

#### <u>NOTE</u>

Images will not appear when multiple records are selected.

## Crop and Enhance

Right-click the mouse over an im age; a popup menu for the im age will appear. The menu offers the option to individually **Crop** or **Enhance** the currentim age. These options allow you to adjust the existing im age with out having to recapture the im age.

### **Compare and Restore**

When a stored im age is dow nloaded and a new im age is captured, the **Compare** option will be enabled on the popup menu to compare the new ly-captured or edited im age to the original im age. Choosing **Restore** will undo any changes made to the original im age.

## Details

The **Details** option provides in form ation about the im age and is available only on im ages that have been saved to the host

## Saving an Image

Changes to an existing im age or new ly-captured im age are saved to the hostwhen the user clicks the SAVE button.

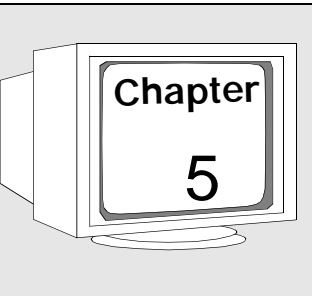

## Creating Badge Designs

## Introduction

The first step in producing printed badges is to create a badge design or card layout. The badge design determ ines the card's background, size, and placement of objects, such as logo, photo, signature, text, or barcode fields that will be displayed on the badge, whether they are static (fixed) or dynamic (changing badge-to-badge), font type, and position on the badge. Badge designs are integrated into the **Access Vision** system, such that all printable fields from the badge record stored in the database are available to use in the badge designer, and that a specific design can be selected, at print time, based upon field values in the badge record.

## **Creating a New Badge Design**

#### ä To create a new badge design in A cœss Vision:

- 1. Go to the **Badge Designs** dialog in the **Badges** application.
- 2. Click on the NEW button.

- 3. A popup dialog will ask you if you w anta **Portrait** (vertical) or **Landscape** (h oriz ontal) b ad ge. A ccess Vision Im aging provides a default layout for a portrait and landscape orientation. Ch oose either **Portrait** or **Landscape**. Refer to Chapter 7 - Badge Designer for com plete instructions regarding the design function.
- 4. Editand save the badge design. Refer to Chapter 6 Editing Badge Designs.
- 5. Press the X button to close **Badge Designer**.
- 6. Complete the **Description** field.
- 7. Click on *SAVE* in the **Badges** application to save the new badge design.

## **Cloning a Badge Design**

Cloning provides a quick, convenientw ay to create new badge designs with the same look as another badge design. For exam ple, this is a helpful tool if you choose to change the background color to distinguish a contractor badge from a tem porary em ployee badge. You can safely edit the cloned design with out altering the original. You do not have to redo all of the design w ork.

### 5

#### ä To clone a badge design in Access Vision:

- 1. Select **Badges** application, then **Badge Designs.**
- 2. In the **Record List**, select the badge design that you want to clone.
- 3. Click on the *CLONE* button. (A new row will appear in the *Record list*.)
- 4. Change the description by assigning a unique name to your new design.
- 5. Edit and save the badge design. Refer to Chapter 6 - Editing Badge Designs.

#### 6. Exit Badge Designs.

7. Click on *SAVE* in the *Badges* application toolbar to save the new badge design.

The Cloning feature can be used to create a series of similar badge designs based on a field value.

**Example:** A series of designs to use based on the personnel type or department. Refer to "Creating Design Mappings" on page 8.4 for additional information on how to map a series of badge designs to a database field value.

## Importing a Badge Design

If you have an existing badge design file (with the .gdr extension), that is not in the **Access Vision** system, you can import that file into **Access Vision**. Doing so will enter it into the **Access Vision** system so that the badge design is available for badge printing.

#### ä To importa badge design into A ccess Vision:

- 1. Select **Badges** application, then **Badge Designs**.
- 2. Click on the NEW button.

**Result:** A popup dialog will appear.

| OK     |
|--------|
| Cancel |
|        |
|        |
|        |
| owse   |
|        |
5

- 3. Enable the IMPORTLAYOUT radio button.
- 4. Click on BROWSE.

Result: An Open File dialog will appear.

- 5. Navigate to the proper directory, find and select the badge design file to im port. The file m us the a valid badge design file with a .gdr extension.
- 6. Click OPEN.
- 7. Click *OK* on the **Design orientation** dialog.

**Result:** A new record has been created that will use the imported file.

- 8. Edit and save the badge design. Refer to Chapter 6 Editing Badge Designs.
- 9. Exit Badge Designs.
- 10. Complete the **Description** field.
- 11. Click on *SAVE* in the *Badges* application toolbar to save the new badge design.

### <u>NOTES</u>

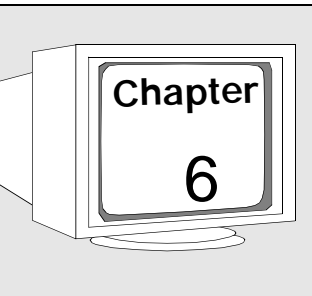

# Editing Badge Designs

# Introduction

You can editan existing badge design. Badge designs are integrated into the **Access Vision** system, such that all printable fields from the badge record are available to use in the badge designer, and that a design can be selected, at printtime, based upon field values in the badge record.

# **Editing a Badge Design**

### ä Toeditabadge design:

- 1. Go to the **Badge Designs** dialog and select the badge design from the **Record List**.
- 2. Click on **EditDesign**.

**Result:** The **Badges** application is enabled. Refer to *Chapter 7 - Badge Designer* for com plete details on the design function.

3. When changes are complete in **Badge Designs**, click on SAVE to save the changes to the design.

- 4. Exit **Badge Designs**.
- 5. Click *SAVE* on the *Badges* application toolbar.
- 6. Exit the **Badges** application.

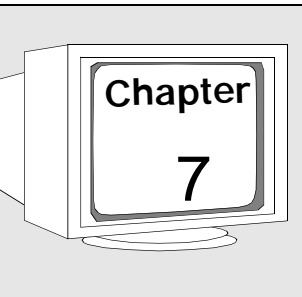

# Badge Designer

# Introduction

This section covers the **Badge Designer** interface softw are and the options included in this softw are package.

# **Selecting Page Sizes**

D ifferent types of ID cards come in different sizes and these are dependent on the types of cards a printer will output. Therefore, it is very im portant that you select the card page size before you begin to design your card, since resizing the page can have a serious im pact on the overall design. This inform ation is stored in the card design file and is used by the application during the printing process.

### ä To select the card page size:

1. Make sure you setup the appropriate default printer. Refer to *Chapter 8 - Printing a Badge.* 

2. From the *File* m enu, choose the *Page Setup* com m and.

Result: The Page Setup dialog box displays.

|                     |              |             |          | Card Criterio |           |
|---------------------|--------------|-------------|----------|---------------|-----------|
| Full Printer F      | (aga         |             | <u> </u> |               | Eortrait  |
| Width               | 20.668 cm    | 4883 pixel  |          | A             |           |
| <u>l</u> eight:     | 27.051 cm    | 6391 pixel  | 5        |               | Fairingte |
| Page Layout         |              |             |          | Page Margin   | \$        |
| Cards Across        | :            | 1           |          | Le <u>i</u> t | 0.457 cm  |
| Cards <u>D</u> own: |              | 1           |          | Bight         | 0.462 cm  |
| Horizontal Sp       | acing        | 0.635 cm    | Ж        | <u>⊺</u> op:  | 0.423 cm  |
| (entical Spac       | ing          | 0.635 cm    | X        | Bottom        | 0.462 cm  |
| Print Color         | and K planes | separately. |          |               |           |

- 3. Select the required card size from the options listed in the *Card Size* picklist. Select any of the defaults, or select *Custom Size* to specify your own dimensions.
- 4. Select the card's orientation on the printed page as either **Portrait** or **Landscape**. This affects only the orientation of the cards them selves, and is not connected to the orientation of the page.

7

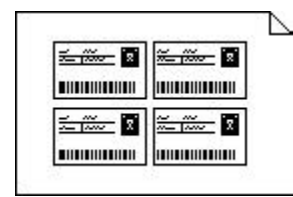

Landscape cards on a landscape page.

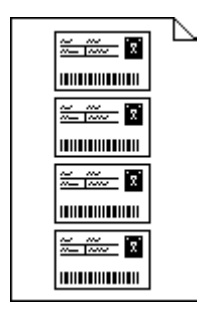

Landscape cards on a portrait page.

- 5. Adjust the card's width and height, if desired. By modifying these settings, you are autom atically resetting the card size to a custom configuration.
- 6. Adjust the left, right, top, and bottom page margins, if desired.
- 7. In the *Cards Across* field, indicate the num ber of cards that are to be printed across the page (for dossier printing purposes). In general, a lands cape page will allow you to printm ore cards across than a portrait page, though you will not be able to print many cards dow n.

- 8. In the *Cards Down* field, indicate the number of cards that are to be printed down the page (for batch printing purposes). In general, a portrait page will allow you to printm ore cards down than a lands cape page, though you will not be able to print as m any cards across.
- 9. A d just the horizontal and/or vertical spacing between the cards printed on the page, if desired.
- 10. Check the **Print Color and K planes separately** option if your card printer outputs four process colors (cyan, m agenta, yellow, and black) when they are specified on separate docum ent "pages." The first page should be in CMY, and the second should be m onochrom e. This option m erges the tw o pages into one, to output four-color process.

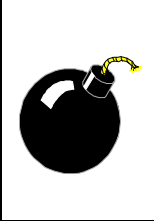

### WARNING!

This feature is not supported on any of the printers supported by CASI-RUSCO. Setting this option ON will cause an extra unusable card to be printed for each side of the badge.

11. Click OK to confirm the card setup configuration.

7

# Imaging Workspace

### Toolbar

The toolbar is displayed across the top of the application window, below the menu bar. The toolbar provides quick mouse access to many of the *File*, *Edit*, *Draw*, and *Help* menu commands.

The following tools are available in the  $\ensuremath{\textbf{Imaging}}$  toolbar:

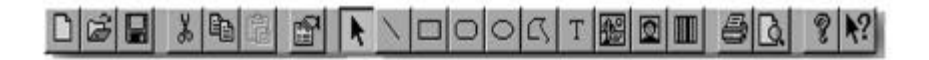

|     | New Button               |
|-----|--------------------------|
| È   | Ope n Button             |
|     | Save Button              |
| X   | CutButton                |
|     | Copy Button              |
| 圖   | Paste Button             |
| P   | Object Properties Button |
| * 1 |                          |
|     | Drawing Object Buttons   |
| 8   | Print Button             |
| G.  | Print Pre view Button    |
| Ţ   | About <b>m aging</b>     |
| N?  | ContextH elp Button      |

### **Drawing Object Buttons**

The Draw ing Object buttons provide quick mouse access to all of the commands in the **Draw** menu. They allow you to draw lines; rectangles; round rectangles (rectangles with rounded corners); ellipses; polygons; static text objects (text that remains the same from card to card); dynamic text objects (text that has been linked to database fields or expressions); bitm aps; im age key lines (blank boxes that are linked to the application im age display fields); and barcodes.

The line, rectangle, round rectangle, ellipse, and bitm ap objects can be constrained to perfectly horizontal or vertical lines, or to perfect squares and circles, by holding down the Shift key while you draw.

# 

### **Text Style Bar**

The Text Style bar is displayed across the top of the application window, below the toolbar. The textstyle bar provides quick mouse access to the *Style* m enu com m ands. The following tools are available in the *Text Style* bar:

### Times New Roman 🔹 12 💌 B 🖌 🙂 🗮 🚊 💻 👘

| Times New Roman | FontPick lis t                     |
|-----------------|------------------------------------|
| 12 💌            | PointSize Pick lis t               |
| BIU             | FontStyle Buttons                  |
|                 | H orizontal Jus tification Buttons |
| _ = =           | Vertical Jus tification Buttons    |

### Attribute Bar

The A ttribute bar is displayed across the top of the application window, below the textstyle bar. It provides quick mouse access to color settings for lines, object fills, and text.

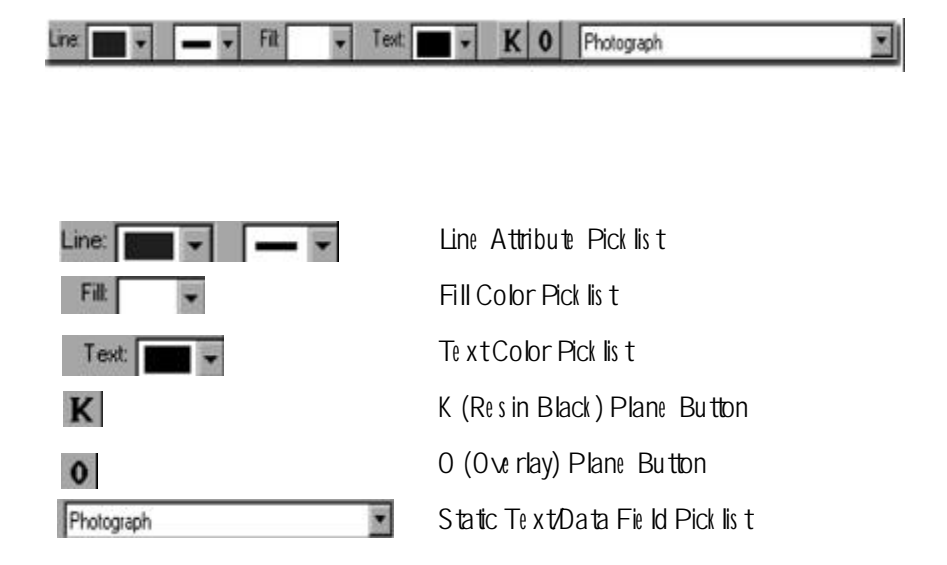

The *Line A ttribute* picklists determine the color and weight (thickness) of line objects and borders around drawing, text, and im age objects.

The **Fill Color** and **Text Color** picklists allow you to select colors for drawing objects (such as ellipses) and text objects.

The **K** and **O** buttons allow you to shift designated objects, such as barcodes, onto the **K** (resin black) Plane, or to apply protective overlays across specific objects in your card design. For further inform ation on K and O Plane printing, refer to "Placing Objects on the K and O Planes" on page 7.95.

The **Static Text/Data Field** pick listallows you to link dynamic textobjects and im age keylines to database fields and expressions. For instance, you could link a dynamic textobject to the **First\_Name** field in the database. "**First name**" will appear on your card design, in w hatever font and pointsize you select; but it will be replaced by the cardholder's first name (in your specified font and size) when you print the ID card.

### Barcode Bar

The **Barcode** bar is displayed across the top of the application window, below the attribute bar. It provides quick mouse access to barcode property settings. The follow ing picklists are available in the **Barcode** bar:

| Barcode Property: Barcode Type | · | Value: Code 3 of 9                                                                                                    |
|--------------------------------|---|----------------------------------------------------------------------------------------------------|
| Barcode Property: Barcode Type | × | Barcode Property Pick list Allows you to<br>selectbarcode properties. By setting<br>these properties, you have com plete<br>control over how the barcode is displayed |

Value:Code 3 of 9BarcodeValue Pick list Allows you to<br/>select values, orenter text, for barcode<br/>properties. Valid entries for this file ld m ay<br/>be found in the individual property<br/>descriptions.

and printe d.

For addition information, see "Adding Barcodes" on page 7.50.

7

### **Design Windows**

These areas of the workspace are where you design your card tem plates. Whenever a new file is created, **Imaging** opens a design window for both the front and the back of the card. You do not need to keep the Back window open if you intend to design on the front of the card. You may, how ever, open the Back window at any time, sim ply by choosing the **Back of Card** com m and from the **View** m enu.

|        | Guar        | dD  | naw | 1. | Fre                               | mt                            |                |                      |                  |              |     |                  | -   |    | ×   |
|--------|-------------|-----|-----|----|-----------------------------------|-------------------------------|----------------|----------------------|------------------|--------------|-----|------------------|-----|----|-----|
| cm     | 0<br>111111 | .11 | ulu | 12 | ulu                               | 13                            | 1              | 4                    | ulu              | 5            | ulu | 6                | ulu | 17 |     |
| 0      | 24          | 44  | 84  | 5¥ | 4                                 | 45                            | 20             | $\frac{1}{2}$        |                  | -2           | 10  | 3                |     | 4  |     |
| -      | 39          | i÷  | 88  | ÷  | $\left  \dot{\tau} \right $       | $\left\{ \mathbf{r} \right\}$ | (e)            | $\mathbf{F}_{i}^{i}$ | 83               | $\mathbf{e}$ |     | •                |     | 34 | 1   |
| -      | 25          | 12  | 33  | 85 | 33                                |                               |                | 33                   | 50               | \$2          |     |                  | 1   | 1  | 100 |
| 1      | 14          | 32  | 22  | 1  | 1                                 |                               | 2              | 10                   | 20               | 23           | 1   |                  |     | 1  |     |
| -      | -29         | 14  | 88  | ÷  | $\left\{ \mathbf{i}_{i} \right\}$ | ÷                             | $(\mathbf{r})$ | R                    | 83               | 85           | ÷   | •                | 9   | 24 |     |
|        | 3           | 2   | 35  | 88 | 33                                | 3                             | 23             | <b>*</b> 3           | 15               | ÷3           | 13  | * :              |     | 3  |     |
| -      | 4           |     |     |    |                                   |                               | *              | ۰.                   |                  | ÷.           |     | $\mathbf{e}_{i}$ | έ.  | 4  |     |
| -      | 24          | ÷   | 12  | ÷. | 23                                |                               | 27             | 1                    | 22               | •            |     | 1                |     |    |     |
|        | 19          | 19  | 18  | 18 | ( <b>0</b> )                      | $\mathbf{E}$                  |                | ÷.                   | $\mathbb{R}^{2}$ | $\mathbf{e}$ |     |                  |     | 1  |     |
| il III | 12          | 11  | 82  | 12 | 33                                |                               |                | 88                   | <u>.</u>         | 73           | 13  | 10               |     | 1  |     |
|        | 104         | 172 | 2   |    | 4                                 |                               | 2              |                      | 10               |              | 2   |                  |     |    | -   |
| =      | 1           |     |     | _  |                                   |                               |                |                      |                  |              |     |                  |     |    | ſ,  |

Badge Designer

7

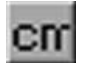

| )<br>1111 | ահուն   | 2     | dπ | ula<br>Elu |
|-----------|---------|-------|----|------------|
| - III     | ese a   | 2018  | œ  | 0.38       |
| 1         | 101.01  | 593   | 23 | 1332       |
| -         | 4. 6. 4 | 4 . 4 | ÷  |            |

Units of Me as une Button. Units can be either inches or centime ters.

Rule rs. Available both horizontally and vertically for object alignment

Editing grid. Used for objectalignment Can be hidden from the screen.

# Setting Up the Imaging Workspace

You can tailor the **Imaging** workspace to suit your needs. For exam ple, you can hide certain parts of the workspace, such as the status bar or any of the toolbars. The workspace setup you choose becomes the default setup used each tim e you start **Imaging**.

- ä To setup your Imaging workspace:
  - 1. From the **View** menu, choose the **Options** com m and.

**Result:** The *General O ptions* dialog box displays.

| General Options                                                                       |                                                     | ×                          |
|---------------------------------------------------------------------------------------|-----------------------------------------------------|----------------------------|
| Show<br>Text Style Bar<br>Attribute Bar<br>Barcode Bar                                | ☑ Ioolbar<br>☑ St <u>a</u> tus Bar                  | OK<br>Cancel               |
| Undo remembers the last<br>Compress background<br>Log error messages in<br>EPIErr.log | 20 commands<br>d images when they are in<br>a file: | nported.<br><u>B</u> rowse |
| Database connection     Use the following A     C:\Program Files\0                    | ccess 97 database file:<br>Casi-RuscoVAccess Visio  | n\ Browse                  |
| C Use the following 0                                                                 | DBC connection string:                              | Data <u>S</u> ource        |

- 2. In the **Show** section of the **General Options** dialog box, check the following options if you want them to be displayed each time you use **Im aging**:
  - Text Style Bar
  - Toolbar
  - A ttribute Bar
  - Status Bar
  - Barcode Bar
- 3. Click *OK*, or proceed to the next section for m ore configurations.

You can override these options at any time, while still m aintaining the default setup, by choosing the **Text Style Bar**, **Toolbar**, **Attribute Bar**, **Status Bar** and **Barcode Bar** from the **View** menu.

### **Specifying Undo Levels**

Undo levels are the num ber of times that actions or commands can be reversed with the **Undo** command in the **Edit**menu. For instance, ifyou draw a circle on your card design, and then set the circle's line color from black to red, those actions represent two levels that can be undone. Therefore, if you invoke the **Undo** command twice, the first usage would revert the circle's line color from red to black, and the second **Undo** would delete the circle. If you undo too many levels of actions or commands, you can also reverse the **Undo** with the **Redo** command in the **Edit**menu.

#### ä To undo an action or command:

1. From the **View** menu, choose the **Options** com m and.

**Result:** The **General Options** dialog box displays.

2. In the field entitled "Undo remembers the last XXX commands," enter the number of undo levels. The maximum number you can enter here is 100. The minimum is 1. The

7

higher the setting, the m ore m em ory **Imaging** requires to operate.

3. Click *OK*, or proceed to the next section for m ore configurations.

### **Setting the Error Logging Option**

The **Imaging** program allows you to maintain a log for application errors. When the appropriate option is enabled, the system automatically logs all application errors and their corresponding messages in a flatA SCII file. It is recommended that you enable this feature, since it is useful for locating the source of any problems related to your software or hardware systems.

#### ä To en ab le the logging option:

1. From the **Mew** menu, choose the **Options** com m and.

**Result:** The *General Options* dialog box displays.

2. Select the *Log Error Messages in a File* option.

The default path for the error log file is C:\WINDOWS\EPIerr.log.

Badge Designer

Use the *BROWSE* button if you are unsure of the drive/directory where the log file should be stored.

**Result:** W hen pressed, the **Save As** dialog box will appear, allow ing you to brow se through the various drives and directories that are available locally and on your netw ork (if the w ork station is on a netw ork).

3. Click *OK*, or proceed to the next section for m ore configurations.

### **Setting Database Connections**

The database connection you set up will be come the default set up used each time you start **Imaging**.

#### ä To setup your database connection:

1. From the **View** menu, choose the **Options** com m and.

**Result:** The *General O ptions* dialog box displays.

| eneral Options                                                                            |                                                    | ×                  |
|-------------------------------------------------------------------------------------------|----------------------------------------------------|--------------------|
| Show<br>Text Style Bar<br>Attribute Bar<br>Eacode Bar                                     | ☑ Ioolbar<br>☑ St <u>a</u> tus Bar                 | OK<br>Cancel       |
| Undo remembers the last<br>☑ Compress background<br>☑ Log grror messages in<br>EPIErr.log | 20 commands<br>limages when they are in<br>a file: | nported.<br>Browse |
| Database connection     Use the following A     C:\Program Files\0                        | ccess 97 database file:<br>Casi-Rusco\Access Visio | n\ Browse          |
| C Use the following 0                                                                     | DBC connection string:                             | Data Source        |

- 2. In the **Database connection** portion of the dialog box, click **Use the following Access 97 database file**.
- 3. Click on the *BROWSE* button and navigate to the following folder:

C:\Program Files\ Casi-Rusco\AccessVision\ Data Dictionary\ AccessVision\_Imaging\_1x0.mdb.

4. Click on OK.

7

# Importing or Removing Card Background

Card back grounds are graphics, such as bitm ap im ages, which are created in other draw or paint programs. The back ground is the graphical "landscape" against which the various card design objects (such as im ages and text objects) are placed.

### To Import the Card Background

#### ä To import the card background:

- 1. Make sure that you have selected the appropriate card design window (either the front or the back).
- 2. From the *Edit* m enu, choose the *Import Background* com m and.

Result: The Open dialog box displays.

| Open                                                           |                                                                                                    |   | ? X         |
|----------------------------------------------------------------|----------------------------------------------------------------------------------------------------|---|-------------|
| Look jn:                                                       | images                                                                                                    |   |             |
| amitans boatclub boatclub chemcor creditun Finger.jpg Lisa.bmp | PG Lisasig.bmp<br>JPG Richard.bmp<br>JPG Richard.bmp<br>JPG Richarg.bmp<br>JPG Richarg.bmp<br>J school.JPG<br>Richarg.bmp<br>J ski_pass.JPG |   | Prime       |
| File pame:                                                     | ski_pass.JPG                                                                                                    |   | <u>Open</u> |
| Files of type.                                                 | All Image Files                                                                                                    | - | Cancel      |
|                                                                |                                                                                                    |   | Help        |

- 3. In the **File name** field, type the name, including the path and extension, of the background file you want to insert into your card design, or use the buttons to brow se to your file.
- 4. Click 0 PEN.

**Result:** The *Crop* dialog box will appear with your card background im age displayed inside it.

5. Use the appropriate buttons on the dialog box to increase or decrease the magnification of the image.

Use your mouse pointer to resize or move the high lighting box until you are satisfied with the appearance of your picture.

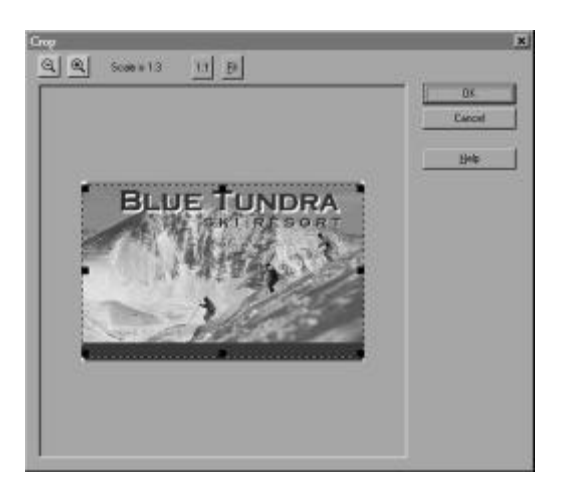

6. Click OK.

**Result:** The card background will be placed on either the front or the back of your card design.

7

### To Crop the Card Background

W hen you add a back ground im age to the card design, it is placed in a dialog box that allow s you to crop it to your taste. O nee in the **Crop** dialog box, you will notice that a high lighting box w ith eight sizing h and les is placed directly over the center of the im age. The size of this high lighting box w ill change depending on your selected page size. Refer to "Selecting Page Sizes" on page 7.1.

A t this point, you can either capture the portion of the im age "as is," or resize the high lighting box to capture som e or all of the im age.

### ä To capture the whole im age:

1. Place your mouse pointer within the highlighting box's cropping area.

**Result:** The pointer will change from a single arrow to a four-headed arrow. This allow s you to move the cropping area across the new ly-acquired im age.

2. Press and hold down your leftm ouse button, and drag (move) the cropping area to the desired location on the back ground im age. Release the left mouse button when you are satisfied with the new location of the high ligh ting box. 3. Click *O K*.

**Result:** The card background will be placed on either the front or the back of your card design.

#### ä To capture a portion of the im age:

1. Place your mouse pointer directly over one of the high lighting box h and les.

**Result:** The pointer will change from a single arrow to a two-headed arrow. This allow s you to resize the cropping area.

- 2. Press and hold dow n your left m ouse button, and drag (m ove) the hand le tow ards the center of the cropping area.
- 3. When the cropping area is sized to your satisfaction, move the high lighting box so that it covers the portion of the im age that you want to capture.
- 4. Click *OK*.

**Result:** The card background will be placed on either the front or the back of your card design.

### To Remove the Card Background

### ä To remove the card background:

- 1. Make sure that you have selected the appropriate card design editing window (either the front or the back).
- 2. Choose the **Remove Background** com m and from the **Edit**m enu.
- 3. The system will ask: "Areyou sureyou want to remove the background image from the front/back of the card? Choose Yes to remove the card background im age. Choose No to cancel.

### To Export the Card Background

#### ä To export the card background:

From the *Edit* m enu, choose the *Export Background* com m and.

**Result:** The **Save As** dialog box will be displayed so you can name your im age, define the file type, and specify the directory to which it will be saved.

Badge Designer

Save As ? × Savein 🔄 images Lisa.bmp Lisasig.bmp Richard bmp Richsig.bmp File name: Background BMP Save Save as type: Windows Bitmap (BMP) Cancel Colors: 1 Bit - (Black and White) × Help . . . . . . . . . . . . . . . . . . . 35 23Gubsempling

## **Drawing Shapes**

**Imaging** comes complete with an extensive selection of tools that allows you to design cards with ease. Use lines, squares, circles, rectangles, ellipses, and polygons to spice up your illustration, or to create security clearance symbols for easy identification of unauth orized persons.

### Lines

### ä Todrawaline:

#### Line Button

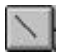

- 1. Click on the *LINE* button in the *Toolbar*, or choose the *Line* com m and from the *Draw* m enu.
- 2. Move the mouse pointer onto the editing screen.
- 3. Press and hold down the left mouse button to anchor one end of the line, and then drag the pointer.

**Result:** A flexible line stretches from the anchor point to the new pointer position.

4. When you are satisfied with the line, release the leftm ouse button.

### ä Toeditaline:

1. Select the line.

**Result:** If and les will appear at either end of the line.

- 2. Position the mouse pointer over one of the handles, then press and hold down the left mouse button.
- 3. Drag the pointer to a new position on the editing screen.

4. When you are satisfied with the line, release the left m ouse button.

### Rectangles

1.

#### ä Todraw a rectangle:

Rectangle Button

|   |   |   |   |   | - |
|---|---|---|---|---|---|
| 1 |   | - | - | 1 |   |
|   |   |   |   | E |   |
|   | _ |   |   |   |   |

Click on the *RECTANGLE* button in the **Toolbar**, or choose the **Rectangle** com m and from the **Draw** m enu.

- 2. Move the mouse pointer onto the editing screen.
- 3. Press the left mouse button to anchor one corner of a flexible rectangle, and then drag the pointer. The flexible rectangle stretches from the anchor point to the new pointer position.
- 4. When you are satisfied with the rectangle's size and shape, release the left mouse button.

#### ä Toeditarectangle:

1. Select the rectangle.

**Result:** H and les will appear on each side and corner of the object.

2. Position the mouse pointer over one of the handles, then press and hold down the left mouse button.

- 3. Drag the pointer to a new position on the editing screen.
- 4. When you are satisfied with the rectangle's new size and shape, release the left mouse button.

#### ä Todraw a perfect square:

H old down the ( shift keywhile you draw the rectangle.

### **Round Rectangles**

#### ä To draw a round rectangle:

Round Rectangle Button 1.

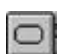

- Click on the *ROUND RECTANGLE* button, or choose the *Round Rectangle* com m and from the *Draw* m enu.
- 2. Move the mouse pointer onto the editing screen.
- 3. Press the left m ouse button to anch or one corner of a flexible rectangle, and then drag the pointer. The flexible rectangle stretches from the anch or point to the new pointer position.
- 4. When you are satisfied with the rectangle's size and shape, release the left mouse button.

#### ä To edita round rectangle:

1. Select the round rectangle.

**Result:** H and les will appear on each side and corner of the object.

- 2. Position the mouse pointer over one of the handles, then press and hold down the left mouse button.
- 3. Drag the pointer to a new position on the editing screen.
- 4. When you are satisfied with the rectangle's new size and shape, release the leftm ouse button.

#### ä To editrounded corner curvatures:

1. Select the round rectangle.

**Result:** A special h and le appears inside the upper right-h and corner of the rounded rectangle.

- 2. Position your mouse pointer over that handle, and the pointer will change from a single-headed arrow to a four-headed arrow.
- 3. Hold down the left mouse button, and drag the handle tow ard the center of the object, to increase the curvature of the rounded corners, or aw ay from the center of the object, to decrease the curvature.

7

4. When you are satisfied with the rectangle's new shape, release the left mouse button.

#### ä Todraw a perfect square:

Hold down the Shift key while you draw the round rectangle.

### Ellipses

#### ä Todraw an ellipse:

Ellipse Button

- 0
- 1. Click on the *Ellipse* button in the *Toolbar*, or choose the *Ellipse* com m and from the *D raw* m enu.
- 2. Move the mouse pointer onto the editing screen.
- 3. Press the left m ouse button to anch or one corner of a flexible rectangle, and then drag the pointer. The flexible ellipse stretches from the anch or point to the new pointer position.
- 4. When you are satisfied with the ellipse's size and shape, release the leftm ouse button.

#### ä Toeditan ellipse:

1. Select the ellipse.

**Result**: If and les will appear on each side of the object.

# 7

- 2. Position the mouse pointer over one of the handles, then press and hold down the left mouse button.
- 3. Drag the pointer to a new position on the editing screen.
- 4. When you are satisfied with the ellipse's new size and shape, release the leftmouse button.

#### ä Todraw a perfect circle:

Hold down the Shift key while you draw the ellipse.

### Polygons

### ä Todraw a polygon:

Polygon Button

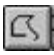

- Click on the *POLYGON* button in the *Toolbar*, or choose the *Polygon* com m and from the *Draw* m enu.
- 2. Move the mouse pointer onto the editing screen.
- 3. Press the left m ouse button to anchor one corner of a flexible polygon, and then m ove the pointer. A flexible line stretches from the anchor point to the new pointer position.

### <u>NOTE</u>

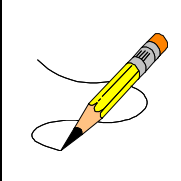

Do not hold down the left mouse button during this procedure, since the Polygon tool will continue to create anchor points as you move the pointer.

- 4. When you reach the point where you want the line to end, press the left mouse button to create another anch or point.
- 5. Continue adding sides in this fashion.
- 6. To add the lastside, double-click where you want the point to end.

### ä Toeditapolygon:

1. Select the ellipse.

**Result:** If and les will appear at each anch or pointyou created.

- 2. Position the mouse pointer over one of the handles, then press and hold down the left mouse button.
- 3. Drag the pointer to a new position on the editing screen, and then release the left mouse button.
- 4. Continue editing sides in this fashion.
## **Adding Static and Dynamic Text**

Text Button

T

The Text com m and performs two functions.

- It can create static text objects, which are used as nonchangeable design elements such as headlines or field labels (for example, "Blue Tundra").
- It can create dynam ic text/data objects – objects that are connected to a data field or expression and which change from card to card (for exam ple, the first nam e of the cardholder).

The dynamictext/data field options available through the **Text**pick listare the fields available from the **Badges** application in **Access Vision**.

The links between the database (or table) and your card design are created automatically. Thus, your only task is to select the font, style, pointsize, color, and location of both the data fields/expressions and text objects.

## To Create Static Text Objects

#### ä To create static text objects:

1. Click on the **Text** button in the Toolbar, or choose the **Text** com m and from the **D** raw menu.

 Click on the arrow to the right of the *Text/D ata Field* pick list in the Attribute Bar.

**Result:** The list will expand to reveal your available text/data field options.

- 3. Select <**STATIC TEXT**> from the pick list.
- 4. Move your mouse pointer onto the editing screen.

**Result:** The pointer will change from an arrow to a cross.

5. Press and hold down the left mouse button to anchor one end of the textbox, and then drag the pointer. A flexible box stretches from the anchor point to the new pointer position.

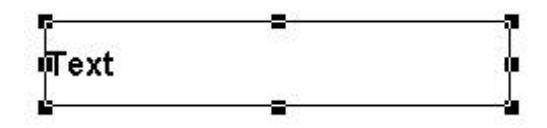

- 6. When you are satisfied with the size and location of the textbox, release the left mouse button.
- 7. Click on the *SELECT* button in the Toolbar, or choose the *Select* com m and from the *Draw* m enu.

8. Double-dick on the textbox, or select the text object and choose **Object Properties** from the **Edit**menu.

**Result**: A *Static Text Properties* dialog box will appear.

- 9. Edit the text in the box to the text you want displayed.
- 10. Make whatever option selections are necessary, then choose *OK*.
- 11. Select the font, style, and pointsize by using the picklists in the Text Style Bar, or by choosing the *Font* com m and in the *Style* m enu.
- 12. Select the text color by using the **Text Color** pick list in the A ttribute Bar, or by choosing the **Text Color** com m and in the **O bject** m enu.
- 13. Adjust the text justification by using the JISTIFY buttons in the Text Style Bar.
- 14. Select the text box line and fill colors by using the pick lists in the A ttribute Bar, or by using the *Line Color* and *Fill Color* com m ands in the *O bject* m enu.
- 15. Adjust the textbox line weight by using the *Line Weight* pick list in the Attribute Bar.

16. Click on the horizontal and vertical justification buttons, to determ ine the text object's placem entwithin the textbox.

## To Create a Dynamic Text Object

#### ä To create a dynamic text object:

- 1. Click on the *TEXT* button in the Toolbar, or choose the *Text* com m and from the *Draw* m enu.
- Click on the arrow to the right of the Text/D ata Field pick list in the Attribute Bar.

**Result:** The list will expand to reveal your available text/data field options.

- 3. Se lect any d atab ase field or expression available.
- 4. Repeatsteps 4 to 7 in "To Create Static Text Objects" on page 7.33.
- D ouble-click on the textbox, or choose the *O bject Properties* com m and from the *Edit* m enu.

**Result:** The *Dynamic Text Properties* dialog box will appear.

6. Make whatever option selections are necessary, then choose OK. Refer to **Editing O bject Properties** for more details.

- 7
- 7. Repeats teps 10 to 15 in "To Create Static Text 0 b jects" on page 7.33.

## To Convert a Static Text Object to a Dynamic Text Object

#### ä To converta static text object to a dynamic text object:

- 1. Select the text object.
- Click on the arrow to the right of the Text/D ata Field picklistin the Attribute Bar.

**Result:** The list will expand to reveal your available text/data field options.

3. Select any of the data fields available from the picklist.

## **Defining Expressions**

A ccess Vision Imaging allows you to combine database fields together into one field, and combine it with statictext. For example, this is used to create combined fields such as First\_Name Last\_Name. The advantage to creating expressions is that all form atting, colors, text size, and resizing options will apply to the expression as a whole instead of individually.

## **To Define Expressions**

#### ä To define expressions:

1. From the **Edit**menu, select **Define Expression**.

**Result:** A *Define Expression* dialog box is displayed.

| Database Expression:                                         |                |
|--------------------------------------------------------------|----------------|
|                                                              | Close          |
|                                                              | Cancel         |
|                                                              | Add            |
| wailable Fields/Expressions:                                 |                |
| Address 1                                                    | <u>E</u> emove |
| Address 2                                                    |                |
| Address 2<br>Address 3                                       |                |
| Address 2<br>Address 3<br>Address 4                          |                |
| Address 2<br>Address 3<br>Address 4<br>Address 5             |                |
| Address 2<br>Address 3<br>Address 4<br>Address 5<br>Badge ID |                |

2. **D** atabase Expression: contains the new expression being created. Available Fields/Expressions: contains all of the available fields from the badge record. To com bine fields, select the field from the bottom , then click the up arrow .

#### ä Example 1:

- 1. Select First Name and click the up arrow.
- 2. Select Last Name and click the up arrow.
- 3. You must add a space between the two expressions. Click between the words Name and Last in the top box and press the space bar.

**Result:** The **Database Expression:** now reads **First Name Last Name**. This will print the first and last name together as one field. A n exam ple is show n below.

| atabase Expression:                   |                         |
|---------------------------------------|-------------------------|
| First name Last name                  | <u>C</u> lose<br>Cancel |
|                                       | Add                     |
|                                       |                         |
| wailable Fields/Expressions:          |                         |
| wailable Fields/Expressions:          | <u>⊩</u> emove          |
| Available <u>F</u> ields/Expressions: | Eemove                  |
| Available <u>Fields/Expressions</u> : | <u>E</u> emove          |
| Available Eields/Expressions:         | Eemove                  |
| Available <u>F</u> ields/Expressions: | Eemove                  |
| Available <u>Fi</u> elds/Expressions: |                         |

#### ä Example 2:

- 1. Select Last Name and click the up arrow.
- 2. Select First Name and click the up arrow.
- 3. You must add a space between the two expressions. Click between the words Name and Last in the top box and press the space bar.

Result: The **DatabaseExpression:** now reads Last Name First Name.

4. Click in the **Database Expression:** box after Last Name. Add a com m a.

**Result:** The expression now reads Last Name, First Name. This will print the lastname follow ed by a com m a, a space, and then the firstname together as one field.

5. Once your expression has been properly defined, click *ADD*.

**Result:** It is added to the list of available database fields and expressions.

6. Repeat for each expression that you want to define, click *CLOSE* when you are finished.

## **Explicitly Defined Expressions**

By default, when translating expressions, anything that matches a defined database field name will be converted to the actual value for that field. If this is not generating the resulting expression you expect, the usage of database fields in an expression can be explicitly defined, to place the key fields in an exact location.

#### ä To explicitly define an expression:

1. From the **Edit**menu, select **Define Expression**.

**Result:** A **Define Expression** dialog box is displayed.

- 2. Create the expressions as outlined in the steps under "ToDefine Expressions" on page 7.38, or select an existing expression.
- 3. In the top editing box, enclose any database (or other expression) inside of square brackets [ and ].

#### ä Example:

Original (im plicit) expression: First name: First name

Both occurrences of First name will be replaced by the cardholder's first name.

Result: Jack: Jack

Explicitexpression: First name: [First name]

Only [First name] will be replaced by the cardholder's first name.

Result: First name: Jack

A n exam ple dialog box is show n below.

|                                                   | Close          |
|---------------------------------------------------|----------------|
|                                                   |                |
|                                                   |                |
|                                                   | Add            |
|                                                   |                |
| valiable <u>Lielus</u> /Expressions.              |                |
| First name<br>Initials                            | <u>H</u> emove |
| First name<br>Initials<br>Issue date              | <u>H</u> emove |
| Fist name<br>Initials<br>Issue date<br>Issue time | Eemove         |

4. Once your expression has been properly defined, click *ADD*.

**Result:** It is added to the list of available database fields and expressions.

5. Repeat for each expression that you want to define, click *CLOSE* when you are finished.

## 7

## Using Expressions as Dynamic Text Objects

You may selectany expression when creating a dynamictextobject, justas you would any regular database field. Since an expression can be lengthy, you can edit the labelsoitm ore closely resembles the expression's intended purpose (for example, Full\_Name).

| 0K          |
|-------------|
| Cancel      |
|             |
|             |
|             |
|             |
|             |
| Expressions |
|             |
|             |

## **Adding Images**

D igital im ages such as photographs, fingerprints, signatures, and clip art can be added to the card design using a draw ing tool. The Im age tool allow s you to im port static im age files from any external source. For photographs, signatures, and fingerprints, the D B Im age tool creates a keyline that indicates w here the im age will be printed.

Im age keylines are autom atically linked to the **Im aging** database. When you print cards with the **Im aging** application, the keylines are replaced by the cardholder's im ages. H ard-to-counterfeit "ghosts" and came offects can also be defined for the im age keylines, thus providing an extra level of security to the cards you issue.

## To Add Database Images

#### ä To add database images:

DB I mage Button

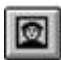

1. Click on the *DBIMAGE* button in the Toolbar, or choose the *DBImage* command from the *Draw* menu.

**Result:** You will notice that the default option in the *Static Text/D ata Field* picklist has changed to Photograph.  Click on the arrow to the right of the Static Text/D ata Field pick list

**Result:** The list will expand to reveal your available data field options (for example, *Fingerprint, Photograph,* or *Signature*).

- 3. Select **Photograph** to draw a photograph key line on the card, or select **Signature** to draw a signature key line.
- 4. Move your mouse pointer onto the editing screen.

**Result:** The pointer will change from an arrow to a cross.

5. Press and hold down the left mouse button to anchor one end of the image box, and then drag the pointer. A flexible box stretches from the anchor point to the new pointer position.

#### <u>NOTE</u>

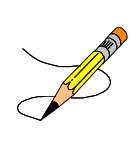

Do not worry about sizing the keyline to its proper dimensions when you draw it on your card design. All keylines are automatically constrained to the aspect ratios of their respective images, as defined in the Imaging application; therefore, they will always print perfectly, no matter what size you specify for them.

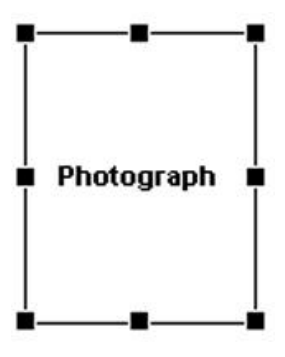

6. When you are satisfied with the size and location of the image keyline, release the left mouse button.

#### NOTE

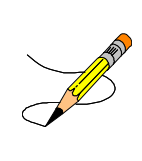

The text color property and the text displayed inside the image box are ignored and removed when printing. You can safely change the text color in order to see it on the design.

### To Create a Ghost Image

A ghostim age is generally used in addition to a regular im age, and can be placed anywhere on the card design— even behind textor other objects. This is considered to be an additional ID security feature, since ghosted im ages are extrem ely difficult to reproduce.

For complete details on ghostim ages, refer to the sections that follow and "Editing Object Properties" on page 7.76.

## To Create a Cameo Effect

For complete details on removing the image background (thatis, creating a cameoeffector chromakey), refer to the sections that follow and "Editing Object Properties" on page 7.76.

## **To Add Images**

#### I mage Button

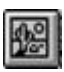

Im age objects are similar to card backgrounds, except that they can be placed on your card design in much the same way as objects, such as barcodes and static or dynamic text.

- ä To add im ages:
  - Click on the IMAGE button in the Toolbar, or choose the Image com m and from the Draw menu.

- 2. Move the mouse pointer onto the editing screen.
- 3. Press the left mouse button to anchor one corner of a flexible rectangle, and then drag the pointer. The flexible highlighting box stretches from the anchor point to the new pointer position.
- 4. When you are satisfied with the high lighting box's size and shape, release the left mouse button. The *Image Properties* dialog box appears.

| nage Properties                                                                               |                                                             |
|-----------------------------------------------------------------------------------------------|-------------------------------------------------------------|
| Compress image                                                                                | ()).<br>Cancel                                              |
| Stretch to fit within box     Constrain aspect ratio                                          | Load Image                                                  |
| Close Cropping Options<br>Cone<br>Cameo Effect<br>Hue/Intensity Color Match<br>Caccolor Match | Castom Settinos<br>Hus variation S<br>Intensity tineshold S |
| Conditional Display Options                                                                   |                                                             |
| <ul> <li>Show object only when field/e</li> </ul>                                             | NOTESSION                                                   |
| Show object     Show object     Card_Code                                                     | Expressions                                                 |

- 5. Choose the LOAD IMAGE button. An **Open file** dialog box appears.
- 6. Select the image file you want to load into your card design, and click OK.

**Result:** You will be returned to the *Image Properties* dialog box, and the im age will be loaded onto the card design. If you wish, reposition the *Image Properties* dialog box so that you can view the im age object beneath it. This will allow you to reset the object's properties, and see im mediately how they will affect the appearance of the im age.

- Select w hate ver im age property options are necessary. Refer to "Editing Object Properties" on page 7.76.
- 8. Click OK.

Ghostim ages and came oeffects can be applied to Im age objects. For complete details, refer to the sections that follow and "Editing Object Properties" on page 7.76.

## To Resize an Image Object

#### ä To resize an im age object

1. Select the image.

**Result:** If and les will appear on each side and corner of the object.

- 2. Position the mouse pointer over one of the handles, then press and hold down the left mouse button.
- 3. Drag the pointer to a new position on the editing screen.
- 4. When you are satisfied with the im age's new size and shape, release the leftm ouse button.

## To Draw a Perfect Square

H old down the *shift* key while you draw the highlighting box. The im age will be sized to fit within the square.

## **Adding Barcodes**

D raw ing barcodes on a card design can be a m oderately com plex process. It is, therefore, extrem ely im portant that you fam iliarize yourself with the m any types of barcodes available, and that you set their corresponding properties, values, and database field specifications with care. The "Barcode Properties and Values - An O verview " below, contains descriptions of the various types of barcodes that can be added to your card design. M ore im portantly, you should first refer to your hard w are docum entation for inform ation on the types of barcodes supported by the card reader you have purch ased.

## Barcode Properties and Values -An Overview

The following barcode properties are available in the *Barcode Property* picklist:

## Barcode Type

Sets the type of barcode to be used. By setting this property, you select the type of barcode that is displayed or printed. The following is list of the possible types of barcodes:

#### Code 3 of 9:

A lph anum eric barcode which allows upper case letters and numbers. Each character consists of nine elements. Three of the elements are wide; hence the name, "3 of 9". A nembedded CRC character is present. Set the Checksum value to Standard to add a checksum to the barcode.

#### Extended Code 3 of 9:

Sim ilar to Code 3 of 9, except that it allows the full 128 A SCII character set to be encoded by printing two barcode characters for each text character. Set the Checksum value to Standard to add a checksum to the barcode.

#### Interleaved 2 of 5:

A numeric barcode. Each encoded character is composed of five elements—twowide and three narrow. The number of characters to be printed must be even. If the number of characters is odd, then a zero will be appended to the beginning of the code. Set the Checksum value to Stand ard to add a checksum to the barcode.

#### **Code 93:**

A lph anum eric barcode allow ing uppercase letters and numbers. Set the Checksum value to Stand ard to add a checksum to the barcode.

#### Extended Code 93:

Similar to Code 93, except that it allows the full 128 A SCII character set to be encoded. Set the Checksum value to Stand ard to add a checksum to the barcode.

#### UPCA:

Universal Product Code, Version A. Used to encode an 11-digitnum ber. The first digitis the system num ber, and the restare data characters. Both two- and five-digit supplementals are also supported. Checksum notused.

#### UPCE 10-D igit

A zero-com pressed version of the UPCA barcode. This version allows 10 digits to be encoded. The first digitm ust be zero. Both tw o- and five-digit supplementals are also supported. Checksum not used.

#### UPCE0 6-D igit

A zero-com pressed version of the UPCA barcode. This version allows 6 digits to be

encoded. The first digitm us the zero. Both two- and five-digit supplementals are also supported. Checksum not used.

#### UPCE1 6-D igit

A zero-com pressed version of the UPCA barcode. This version allows 6 digits to be encoded. The first digitm us the zero. Both tw o- and five-digit supplementals are also supported. Checksum notused.

#### EAN 13:

Used when the country origin m ustbe know n. EAN 13 is com posed of 13 digits. The first two characters are used to define the country of origin; the next 10 are data; the last is a checksum. Both two- and five-digit supplementals are also supported. Checksum not used.

#### EAN 8:

Used when the country origin mustbe know n. EAN 8 is composed of eight digits. The first two characters are used to define the country of origin; the next five are data; the last is a checksum. Both two- and five-digit supplementals are also supported. Checksum not used.

#### Code 128 Auto:

A variable-length barcode that is capable of encoding the full 128 A SCII character set Code 128 allows three subsets: A, B, and C. This version autom atically selects the subset that will produce the sm allest barcode. Set

the Checksum value to Standard to add a checksum to the barcode.

#### Code 128 A:

A variable-length barcode that is capable of encoding the full 128 A SCII character set Code 128 allows three subsets: A, B, and C. This version allows all stand ard uppercase alphanum erickeyboard characters, plus control characters. Set the Checksum value to Stand ard to add a checksum to the barcode.

#### Code 128 B:

A variable-length barcode that is capable of encoding the full 128 A SCII character set. Code 128 allows three subsets: A, B, and C. This version allows all stand ard uppercase alphanum erickeyboard characters, plus all low ercase alpha characters. Set the Checksum value to Stand ard to add a checksum to the barcode.

#### Code 128 C:

A variable-length barcode that is capable of encoding the full 128 A SCII character set Code 128 allows three subsets: A, B, and C. This version allows a set of 100 digit pairs, from 00 to 99 inclusively. This allows double-density numeric digits: two digits per barcoded character. Set the Checksum value to Standard to add a checksum to the barcode.

#### Cod ab ar:

A variable-length barcode that is capable of encoding 16 characters, including 0 to 9, plus the symbols: -, \$, ;, ., and +. Used primarily for numeric data. Any one of **a**, **b**, **c**, or **d** m ust be used as the start and stop characters. Set the Checksum value to Stand ard, to add a checksum to the barcode.

#### **M SI Plessey:**

A variable-length barcode that is capable of encoding up to 15 numeric digits. Set the Checksum value to one of the following to add a checksum to the barcode:

- O ne m od u lus 10 checksum
- Twomodulus 10 checksums
- O ne m odulus 11 checksum / one m odulus 10 checksum

#### UCC-128:

A specially-defined subset of Code 128 that is used prim arily on shipping containers. It is num eric, and has a fixed length of 19 digits. Set the Checksum value to Standard to add a checksum to the barcode.

#### P0 STNET (Z ip + 4 PostalCode):

Used on envelopes and postcards that are shipped through the US Postal Service. This barcode is placed on the low er right-hand corner of the envelope. Checksum not used.

#### Symbol PD F417:

A two-dimensional symbology that allows you to encode a Portable D ata File with A SCII, binary, or numeric data. The Symbol PD F417 is particularly useful if you need to encode large am ounts of data onto a limited space (for example, an ID card that requires customer or employee profiles, biometric data, and personal descriptions). Refer to "Setting Up Symbol PD F417 Barcodes" later in this USER'S GUIDE for complete details on the proper use of this new technology.

#### **Code 49:**

A multiple-row barcode that can encode the full A SCII character set below A SCII 128. Up to 49 alph anum eric characters or 81 num eric characters can be encoded. These characters are encoded into two to eigh trows, each divided by a separator bar. The top and bottom of the sym bol also have separator bars that extend to the ends of the minim um quietz ones.

#### Code 16K Auto:

A multiple-row barcode that can encode the full A SCII character setbelow A SCII 128 using existing UPC and Code 128 character setpatterns. Up to 77 full A SCII characters or 154 num eric characters can be encoded into 2 to 16 row s, and each row is divided by a separator bar. The top and bottom of the sym bol also have separator bars that extend to the ends of the minim um quietz ones. Code 16K is sim ilar to Code 128 in that you can choose between three subsets directly (A, B, or C) or you can choose Code 16K A uto for auto switching mode.

#### Code 16K A:

A multiple-row barcode that can encode the full A SCII character setbelow A SCII 128 using existing UPC and Code 128 character setpatterns. In Code 16K A, you can encode punctuation, digits, uppercase letters, and control codes below the space character.

#### Code 16K B:

A multiple-row barcode that can encode the full A SCII character set below A SCII 128 using existing UPC and Code 128 character set patterns. In Code 16K B, you can also encode low ercase letters, but not control codes below the space character.

#### Code 16K C:

A multiple-row barcode that can encode the full A SCII character set below A SCII 128 using existing UPC and Code 128 character set patterns. In Code 16K C, only digits can be encoded. This mode prints digits in double-density com pressed mode.

#### Text

Sets the text to be used in creating the barcode. The Text property allows you to set the text that will be used to generate the barcode itself. When this property is selected, the Value picklist

changes to a data entry box and allows you to input the barcode text. The barcode changes on the editing screen as you type.

#### Checksum

Controls how the checksum is created. Checksums can be optionally added to some barcodes. See the section, "Barcode Type" on page 7.51 for m ore in form ation.

#### Direction

This property controls the horizontal and vertical position of the barcode within the high lighting box.

| Value           | Description                                                          |
|-----------------|----------------------------------------------------------------------|
| Le ft to Righ t | Justifies the barcode horizon tally from the left to right margins.  |
| Top to Bottom   | Justifies the barcode vertically from the top to bottom margins.     |
| Righ t to Le ft | Jus tiffes the barcode horizon tally from the right to left margins. |
| Bottom to Top   | Jus tiffes the barcode vertically from the bottom to top margins.    |

#### Ratio

Sets the ratio of the barcode. The ratio of the wide bars to narrow bars can be controlled using this property. The default value is a ratio of 3:1. Valid selections for this property are listed below. This property only affects the follow ing: Code 3 of 9, Extended Code 3 of 9, and Interleaved 2 of 5.

| Value |  |
|-------|--|
| 3:1   |  |
| 2.5:1 |  |
| 2:1   |  |

#### **Narrow Bar Width**

This property sets the width of the thinnest bar in the barcode. The width of the wider bars is then based upon this setting. The unit of measure for this setting is based on twips (twentie ths of a point). There are 72 points to an inch; therefore, the sm allest measurement you can enter for this property's value is 1/20 of a point, or 1/1440 of an inch. The default value for this property is 30/20 of a twip.

## To Draw a Barcode

#### ä Todrawabarcode:

Barcode Button

- Click on the BARCODE button in the Toolbar, or choose the Barcode comm and from the Draw menu.
- 2. Move the mouse pointer onto the editing screen.
- 3. Press the left m ouse button to anch or one corner of a flexible barcode rectangle, and then drag the pointer. The flexible rectangle stretches from the anch or point to the new pointer position.

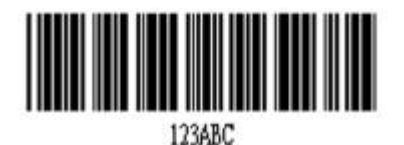

4. When you are satisfied with the barcode's size and shape, release he left mouse button.

# To Link the Barcode to a Database Field or Expression

In order for the barcode to convert and use the proper data from **Picture Perfect**, it is extremely important that you link it to one of the database

7

fields available in the **Access Vision Badges** application database field.

## ä To link the barcode to a database field or expression:

- 1. Select the barcode you have created.
- Click the arrow to the right of the *Static Text/D ata Field* pick list, and select the field to which the barcode should be linked.

# To Set the Barcode Properties and Values

- ä To set the barcode properties and values:
  - 1. Click on the barcode using the *Select* tool.
  - 2. Click the arrow to the right of the **Barcode Property list**, located on the Barcode Bar.

**Result:** The list expands to reveal the various types of properties associated with the barcode.

3. Select one of the barcode properties (for example, *Barcode Type*).

4. Click the arrow to the right of the **Property Value list**, located on the Barcode Bar.

**Result:** The list expands to reveal the various options available for the selected barcode property.

- 5. Select the appropriate barcode property value.
- 6. Continue in this manner to select properties and their corresponding values, until you have properly configured your barcode.

## **Placing and Sizing Barcodes**

It is very important to properly place and size the barcode in order to allow itenough room on the badge for printing and reading. If the barcode is too big to fitw ith in the bounding box, some of the bars may be cut off, and render the barcode unreadable. The **Badge Designer** allow s you to adjust the displayed barcode on the design in order to approxim ate the resulting size w hen printing. W hen sizing a barcode to fit onto your card design, rem ember the follow ing useful points:

**p** Use a barcode style that best suits the data being encoded. Some barcode styles com press integers or text better than others, while others require a specific form at or number of characters. Check the barcode reader's docum entation to m ake sure your barcode readers will be able read the barcode style you use.

Make sure the maxim um number of characters you have can fit on the badge. Mostbarcode styles expand when given more digits or characters to encode. See "Barcode Minim um Size Based on a Ratio Setting of 3:1 (M)" on page 7.66 for the number of characters per inch, or minim um size required for the barcode style you are using.

**Example:** Using barcode style **Code 3 of** 9, which prints 6 characters per inch, will require approximately 3 inches to print an 18-digitbarcode.

- **p** Tosee how long the barcode will be (using the default 3:1 narrow barwidth ratio), select the barcode and choose the **Text** option from the **Barcode Property** list. In the adjacent **Value** field, enter a sam ple text string with the same number of alphanum eric characters as you plan to use in the barcode. For exam ple, if your planned barcoding sequence is 9 alphanum eric characters in length, enter nine sam ple alphanum eric characters in the **Value** field. The barcode on your card design will autom atically resize itself to accomm od ate the new character length.
- **p** If the barcode is too long to fit on your card design, select the barcode and choose the

**Ratio** option from the **Barcode Property** list Select 2.5:1 or 2:1 from the **Value** list This resizes the widest bars in the barcode by a ratio of 2.5 to 1 or 2 to 1 respectively, relative to the narrow est bars. The default Ratio is 3:1. The barcode on your card design is autom atically reduced in the length.

p If you reset your R atio and you still cannot fit your barcode onto your card design, adjust the narrow bar width itself. To do this, choose the Narrow Bar Width option from the Barcode Property list, and reduce the value that appears in the Value field. The default Narrow Bar Width is 20. The barcode on your card design will autom atically resize itself to accomm od ate the new character length.

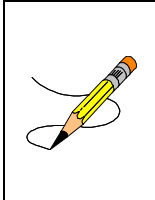

#### NOTE

When printing to a paper or laser printer, the standard resolution is 600 dpi. When printing to a dye-sub card printer, the standard resolution is only 300 dpi.

P Be cause of low ered resolution, barcodes that read well from paper may not read well from a card. Setting the Narrow Bar Width and Ratio values too low may shrink the barcode to fit on the badge, but the resulting size and spacing of the lines in the barcode may be too com pressed for the card printer to accurately printwith outbleeding the lines together. A lw ays printa test card with a barcode and make sure your barcode readers can accurately and consistently read the barcode before producing badges with the design.

- **p** Make sure the barcode does not extend past the edge of the badge design. O therwise some of the bars will be cutoff, and the barcode will be unread able.
- **p** Make sure there is extra room on the left and righted ges of the barcode. Barcodes readers require a blank lead space on the edges so they can detect when the bars start and stop. This lead space is called the "Quiet Z one."

#### WARNING!

PRINTING BARCODES IS UNPREDICTABLE! Test one card by scanning through a known-used reader at your facility prior to issuing additional badges.

| Style                | Minimum Size             |
|----------------------|--------------------------|
| 2 of5 Int rlace d    | 11 ch aracters perinch   |
| Codabar              | 9 ch aracters per inch   |
| Code 3 of9           | 6 ch aracters per inch   |
| Code 3 of 9 Extended | 3 ch aracters per inch   |
| Code 93              | 10 ch aracters perinch   |
| Code 93 Extended     | 5 ch aracters per inch   |
| Code 128             | 6 ch aracters per inch   |
| Code 128 A           | 6 ch aracters per inch   |
| Code 128 B           | 6 ch aracters per inch   |
| Code 128 C           | 12 ch aracters perinch   |
| EAN/JAN-8            | 0.8 inches or 2.032 cm   |
| EAN/JAN-8+2          | 0.875 inches or 2.223 cm |
| EAN/JAN-8+5          | 1.125 inches or 2.858 cm |
| EAN/JAN-13           | 1.0 inches or 2.54 cm    |
| EAN/JAN-13+2         | EAN/JAN-13+2             |
| EAN/JAN-13+5         | 1.5 inches or 3.81 cm    |
| H IBC                | 3-5 ch aracters perinch  |
| MSI                  | 7 ch aracters per inch   |

## Table 7-1: Barcode Minimum SizeBased on a Ratio Setting of 3:1 (M)

| Style                      | Minimum Size             |
|----------------------------|--------------------------|
| PostNet(Zip)               | 4.2 ch aracters perinch  |
| UCC-128                    | UCC-128                  |
| UPC-A (11 Digit)           | 1.0 inches or 2.54 cm    |
| UPC-A (13 Digit)           | 1.2 inches or 3.048 cm   |
| UPC-A (16 Digit)           | 1.5 inches or 3.81 cm    |
| UPC-E Sys tem 0 (6 Digit)  | 0.6 inches or 2.032 cm   |
| UPC-E Sys tem 0 (8 Digit)  | 0.8 inches or 2.032 cm   |
| UPC-E Sys tem 0 (11 Digit) | 1.125 inches or 2.858 cm |
| UPC-E Sys tem 1 (6 Digit)  | 0.6 inches or 2.032 cm   |
| UPC-E Sys tem 1 (8 Digit)  | 0.8 inches or 2.032 cm   |
| UPC-E Sys tem 1 (11 Digit) | 1.125 inches or 2.858 cm |
| UPC-E (11 Digit)           | 0.6 inches or 2.032 cm   |
| UPC-E (13 Digit)           | 0.8 inches or 2.032 cm   |
| UPC-E (16 Digit)           | 1.125 inches or 2.858 cm |

## Table 7-1: Barcode Minimum SizeBased on a Ratio Setting of 3:1 (M) (Continued)

## Protecting Your Barcodes Against Counterfeiting

K Pane barcodes can be printed againsta process black background and still be used by infrared card readers. Since infrared readers do notidentify process black, this combination of

pure and process blacks m akes barcodes im possible to photocopy or scan.

For other types of barcode readers, consultyour supplier for possible anti-counterfeiting options. A particular reader, for exam ple, may not identify Pantone 202; therefore, a K Plane barcode printed against this color will still be recognized by the reader, but rem ains difficult to reproduce.

## To Print Barcodes on the K Plane

Barcodes should alw ays be printed in black. There are, how ever, two types of black available: process black and pure black (thatis, the black thatis exclusively printed on the K Plane). While both colors are an acceptable selection, it is important to note that infrared barcode readers cannot recognize barcodes printed in process black. Unless you are sure that your barcode reader can read process black, it is recommended that you set your barcode to printin pure black.

#### ä To set the barcode to print in pure black:

- 1. Click on the barcode using the *Select* tool.
- 2. Click on the *K PLANE* button (located on the A ttribute Bar), if you want the barcode to print in pure black, rather than in process black.
7

#### <u>NOTE</u>

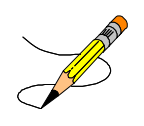

This option is valid only if your card printer supports K Plane (pure black) printing.

# To Set the Barcode Background Color

W hile the default barcode back ground color is w hite, and should generally remain w hite, the application allows you to specify any other color (including no color or transparent) to prevent the illicit duplication of ID cards by photocopying. It is im portant to note, how ever, that only a sm all number of readers can actually recognize the black code against a nonw hite field; thus, if you intend to specify a barcode back ground fill as any color other than w hite, firstm ake sure that your reader is capable of distinguishing the code from the color field.

A good rule to remember, when printing barcodes againsta nonwhite field, is to print the barcode on the K Plane (see above for details).

#### ä To print the barcode on the K Plane:

- 1. Using the *Select* tool, click on the barcode.
- 2. Change the barcode background fill color by selecting from the sixteen quick-access

colors in the **Fill Color Picklist**, or choose the **Fill Color** com m and from the **O bject** m enu for a m ore extensive selection of colors.

# **Moving and Rotating Objects**

D ragging objects with the mouse lets you position them interactively.

### To Move an Object

#### ä Tomove an object:

- 1. Select the object you want to move.
- 2. Press and hold the left mouse button.
- 3. Drag the object to its new location.
- 4. Release the left mouse button to complete the move.

A lternatively, you may select the object and press any of the keyboard arrow keys to move it This is called "nudging."

# To Leave the Original Object Behind

- ä To leave the original object behind:
  - 1. Select the object you want to move.
  - 2. Press and hold dow n the Ctrl key, and then press and hold dow n the left m ouse button.

**Result:** This will create a copy of the object behind the original.

- 3. Drag the copy of the object to its new location.
- 4. Release the left mouse button to complete the move.

# To Rotate an Object

#### ä To rotate an object:

- 1. Select the object you want to rotate.
- 2. Choose the **Rotate by 90 Degrees** command from the **Style** menu.

**Result:** The object will rotate, clock wise, by 90 degrees.

3. Repeat until the object's appearance is to your satisfaction.

7

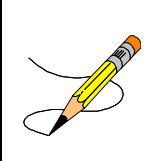

#### <u>NOTE</u>

Rotating can be used to design duplex cards with different front and back page orientations.

# **Resizing Objects**

#### ä To resize an object:

1. Select the object.

**Result:** If and les will appear on each of its sides and at its corners.

- 2. Position the mouse pointer over one of the handles, then press and hold down the left mouse button.
- 3. Drag the pointer to a new position on the editing screen.
- 4. When you are satisfied with the object's new size and shape, release the left mouse button.

7

#### NOTE

You cannot resize static text objects, in the sense that the point size of the font will be increased or decreased as you stretch the text box. Rather, when you resize the text box, you expand or contract the amount of available space in which the text will fit. This is particularly important if you increase the font's point size, or if you type too much text to fit within the text box. To reveal text that has been hidden due to constraints in the size of the text box, follow the instructions above.

# **Changing Object Attributes**

Object attributes, such as line weightor fill color, can be changed at any time while you are creating or editing the card design.

# **To Change Line Attributes**

#### ä To change line attributes:

- 1. Using the *Select* tool, click on the line.
- Change the line color by selecting from the sixteen quick-access colors in the *Line Color* picklist, or choose the *Line Color* com m and from the *O bject* m enu for a m ore extensive selection of colors.

3. Change the line weightby selecting from the *Line Weight* pick list in the Attribute Bar.

# **To Change Object Attributes**

#### ä Tochange objectattributes:

- 1. Using the *Select* tool, click on the object (for example, a rectangle, im age, or text object).
- Change the line color by selecting from the sixteen quick-access colors in the *Line Color* pick list, or choose the *Line Color* com m and from the *O bject* m enu for a m ore extensive selection of colors.
- 3. Change the fill color by selecting from the sixteen quick-access colors in the *Fill Color* pick list, or choose the *Fill Color* com m and from the *O bject* m enu for a m ore extensive selection of colors.
- 4. If the object is static or dynamic text, change the text color by selecting from the sixteen quick-access colors in the **Text Color** pick list, or choose the **Text Color** command from the **O bject** menu for a more extensive selection of colors.
- 5. Change the line weightby selecting from the *Line Weight* picklist in the *Attribute Bar*.

### To Change Signature Fill and Text Attributes

You can modify signatures so that they are printed in different colors, with or without im age frame fills.

#### ä To change signature fill and textattributes:

- 1. Using the *Select* tool, click on the signature.
- 2. Change the fill color by selecting from the sixteen quick-access colors in the *Fill Color* pick list, or choose the *Fill Color* com m and from the *O bject* m enu for a m ore extensive selection of colors. Choose "x" for no fill, so that the signature is printed against the card back ground.
- 3. Change the color of the signature itself by selecting from the sixteen quick-access colors in the **Text Color** pick list, or choose the **Text Color** com m and from the **Object** m enu for a m ore extensive selection of colors.

# **To Set Default Attributes**

If you plan to create several objects with the same attribute settings (such as line weight or fill color), and you do not want to reset the attributes for each individual object, you can specify them as defaults by performing the following tasks:

#### ä Tosetdefaultattributes:

- 1. Draw your initial object, and then define its attributes.
- 2. Select the **Set Default Attributes** com m and from the **Object** m enu. This will set the default attributes to those of the object you have just created.
- 3. Draw your remaining objects.

# **Editing Object Properties**

# **Static Text Properties**

- ä To editstatic text properties:
  - D ouble-click on the textbox using the Select tool, or select the textobject and choose O bject Properties from the Editmenu.

**Result:** The *Static Text Properties* dialog box appears.

| 98/98 Season Pass                                           | 1 | OK           |
|-------------------------------------------------------------|---|--------------|
|                                                             | - | Cancel       |
| C ∆hways show object Show object only when hield/excression |   |              |
| Card_Code                                                   | * | Expressions. |
| C is equal to                                               |   |              |

The follow ing options will be available to you:

#### **TextEditing Box**

Displays the selected statictextusing the MicrosoftW indows screen font. To edit the text, sim ply click anywhere within this editing box and make whatever modifications are necessary.

#### Conditional D isp lay 0 ptions

Conditional display options are available. For complete information on these settings and what they do, see "Conditional Display Options" on page 7.89.

2. Make whatever option selections are necessary, then click OK.

# **Dynamic Text Properties**

#### ä Toeditdynamictextproperties:

 D ouble-click on the textbox using the *Select* tool, or choose *O bject Properties* from the *Edit* m enu.

**Result:** A *Dynamic Text Properties* dialog box appears.

| atabase Field/Espression                                                                                                    |               |
|----------------------------------------------------------------------------------------------------|---------------|
| Fist_Name                                                                                                    | OK.<br>Cancel |
| abet                                                                                                    |               |
| inst_Name                                                                                                    |               |
| Automatically reduce test size to fit in box                                                                                                    |               |
| Automatically reduce test size to fit in box     Automatically reduce test size to fit in box     Automatically reduce test size to fit in box     Automatically reduce test size to fit in box     Automatically reduce test size to fit in box     Automatically reduce test size to fit in box     Automatically reduce test size to fit in box     Automatically reduce test size to fit in box |               |
| Automatically reduce test size to fit in box     Automatically reduce test size to fit in box     Automatically reduce test size to fit in box     Show object only when field/expression     EELORED Cancel ed D ate                                                                                                    | Expression    |
| Automatically reduce test size to fit in box     Automatically reduce test size to fit in box     Automatically reduce test size to fit in box     Show object only when field/expression     EEL CASC Unacce and Union     EEL CASC Unacce and Union     To got equal to     To got equal to                                                                                                    | Excension     |

The follow ing options will be available to you:

#### D atabase Field Æxpression

Lists the currently-selected dynamic text object for your visual verification.

#### Label

Enter a new label for the dynam ictextobject, if desired. This does not affect output at

print tim e, but rather is used to provide a m ore significant identifier to the object. For instance, if the database field used to output the date a card w as issued is called **Issuance\_date**, you m ight w ant to rename the label "**Issue Date**" to better identify it on your card design.

This feature is particularly handy if you have written a lengthy database expression, and want to edit the label for brevity.

#### Keep Texton a Single Line

Check this box if you want to keep the dynamic output text on a single line. If you do not check this box, text will wrap around within the dynamic text object fram e.

#### <u>NOTE</u>

This option, when selected, could truncate the output text if it is too long to fit on a single line within the object frame. If this occurs, make sure the following option box has been selected.

#### Automatically Reduce TextSize to Fitin Box

Check this box if you want to autom atically reduce the fontpointsize so that longer, single-line textwill fitwithin the object fram e. This is usually used in conjunction with the preceding option, so that output text is not truncated.

#### Conditional D isp lay 0 ptions

Conditional display options are available. For complete inform ation on these settings and what they do, see "Conditional Display Options" on page 7.89.

2. Make whatever option selections are necessary, then choose *OK*.

### **Image Properties**

#### ä To select D B Im age Properties:

1. D oub le-click on the d atabase im age using the *Select* tool.

**Result:** The **DB Image Properties** dialog box appears.

| _   |
|-----|
|     |
| 100 |
|     |
|     |
|     |
|     |
|     |
|     |
| 174 |
|     |
|     |
|     |
|     |

The follow ing options will be available to you:

#### GhostImage

Check this option if you want to create a ghostim age. A ghostim age displays the im age at 20 percent opacity.

#### <u>NOTE</u>

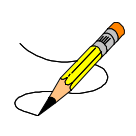

A ghost image is generally used in addition to a regular image, and can be placed anywhere on the card design - even under text or other objects. It is considered an additional ID security feature, since ghosted images are extremely difficult to reproduce.

#### **Close-Cropping 0 ptions**

The follow ing options allow you to "close-crop" (thatis, rem ove the background pixels) an im age. The option you select depends on the im age quality of the background you want to rem ove. For tips on how to use these settings, refer to "Tips and Tricks" on page 7.110.

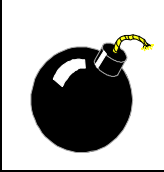

#### WARNING!

Close-cropping options are not supported by all printers.

#### None

Choose this option if you do not want to close-crop the im age.

#### **Cameo Effect**

Check this option if you want to create a came o effect. This will remove all background pixels around the subject of the im age (that is, the cardholder's head).

7

#### <u>NOTE</u>

The entire image background will not be removed if it is very dark or if there are distinct variations in shading. To work around this problem, click on the *Custom Settings* check box (described below), and enter your custom *Hue Variation* and *Intensity Threshold* percentages. If the background pixels are too dark, no amount of manipulation will produce a satisfactory result.

#### Hue/Intensity Color M atch

Check this option if you want to remove all pixels within a specified hue/intensity range. This option is particularly useful if you are having trouble removing background pixels with the **Exact Color Match** option. Click on the **Custom Settings** check box (described below), and enter your custom **Hue Variation** and **Intensity Threshold** percentages.

#### Exact Color M atch

Choose this option if you want to remove all background pixels that are exactly the same color. This option is particularly useful for solid-color backgrounds, which are commonly found in hand-made bitm ap files (such as logos).

#### **Custom Settings**

This check box and its corresponding settings are enabled when you choose the

**Cameo Effect** and **Hue/Intensity Color Match** options above. Use it to enter custom percentages for the following settings:

#### Hue Variation

This is the percentage of the hue that the application will use to scan for variations of the background pixels along the color spectrum. Pixels are rem oved by sam pling the first one located in the upper left-hand corner of the im age. It then uses this setting to scan for pixels of a similar hue along the specified percentage of the color spectrum. A higher value means that the application will scan and rem ove pixels across a wider percentage of the color spectrum. A low er setting means that the application will confine the rem oval to pixels that more closely match the first one that was sam pled.

For example: If you enter a setting of 30 here, and if the im age's first pixel is a shade of green, then the application will scan and rem ove all shades of green across 30 percent of the spectrum (and possibly into portions of the yellow and blue color ranges).

#### Intensity Threshold

This is the percentage that is used to scan for variations in color intensity. The application rem oves pixels by sam pling the first one located in the upper left-hand corner of the im age. It then uses this setting as a threshold by which all pixels of a certain intensity (and higher) will be scanned. A higher value m eans that the application will confine its rem oval to the brighter pixels that fall within the specified **Hue Variation** range. A low ersetting m eans that the application will widen its scan and rem ove a broader range of bright and dark pixels within the specified **Hue Variation**.

For example: If you enter a setting of 60 here and a setting of 30 in the *Hue Variation* box, and if the im age's first pixel is a shade of green, then the application will scan and rem ove all of the brighter shades of green across 30 percent of the color spectrum. In other w ords, few er green pixels will be rem oved from the im age. If, on the other h and, you low ered this setting to 20, the rem oval will include a broader range of both light and dark green pixels.

#### Conditional D isp lay 0 ptions

Conditional display options are available. For complete information on these settings and what they do, see "Im age Properties" in the nextbullet below.

2. Make whatever option selections are necessary, then click OK.

7

#### ä To select Im age Properties:

1. Double-click on the image object using the **Select** tool, or choose **O bject Properties** from the **Edit**m enu.

**Result:** The *Image Properties* dialog box appears.

| Complete made                                                                                                    | - DK                                                                                                    |
|----------------------------------------------------------------------------------------------------|----------------------------------------------------------------------------------------------------|
| Ghost image                                                                                                    | Cancel                                                                                                    |
| Sizing Options                                                                                                    |                                                                                                    |
| Stretch to fit within box                                                                                                    | Load Image.                                                                                                    |
| Constrain aspect gatio                                                                                                    |                                                                                                    |
| Close-Cropping Options                                                                                                    |                                                                                                    |
|                                                                                                    |                                                                                                    |
| • None                                                                                                    |                                                                                                    |
| None     Cameo Effect                                                                                                    | Anton Settings                                                                                                    |
| None     Cameo Ellect     Hue/Intensity Color Match                                                                                                    | itartım Settings<br>ve veration 25                                                                                                    |
| None     Cameo Ellect     Hue/Intensity Color Match     Exact Color Match                                                                                                    | ipiton Settings<br>ue veration 75<br>Janua treatoid 70                                                                                                    |
| None     Cameo Effect     Hue/Intensity Color Match     Exact Color Match Conditional Display Options                                                                                      | iuston Settings<br>us venation 725<br>tenuty threatoid 700                                                                                                  |
| None     Cameo Effect     Hue/Intensity Color Match     Exact Color Match Conditional Display Options     Aways show object                                                                | iuston Settings<br>ve veration                                                                                                    |
| None     Cameo Effect     Cameo Effect     Hue/Intensity Color Match     Exact Color Match     Conditional Display Options     Aways show object     Show object only when field/excressed | iuston Settings<br>Ge veriation 25<br>Lenux Resulted 20                                                                                                    |
| None     Cameo Effect     Hue/Intensity Color Match     Exact Color Match     Conditional Display Options     Aways show object     Show object only when field/excresses     Card_Code    | itatim Setting<br>De Veration 25<br>ternity fireshold 30<br>0<br>Expressions                                                                                |
| None     Cameo Effect     Hue/Intensity Color Match     Exact Color Match     Conditional Display Options     Aways show object     Show object only when Held/excresses     [Card_Code    | itaritm Settings<br>De Verlation 25<br>terrativ threshold 20<br>8<br>•<br>•<br>•<br>•<br>•<br>•<br>•<br>•<br>•<br>•<br>•<br>•<br>•<br>•<br>•<br>•<br>•<br>• |

The follow ing options will be available to you:

#### **Compress Image**

Check this option if you want to maintain the original Im age file's compression ratio.

#### GhostImage.

Refer to "Ghost Im age" on page 7.81.

#### Stretch to FitWithin Box

Check this option if you want to resize (or stretch) the im age so that it fits inside the draw ing box. You should be aw are that this option will override the im age's aspect ratio, thus distorting the im age.

#### Constrain Aspect Ratio

Check this option if you want to constrain the im age's aspect ratio, thus protecting the im age from distortion.

#### None

Refer to "None" on page 7.82.

#### **Cameo Effect**

Refer to "Cameo Effect" on page 7.82.

#### Hue/Intensity Color M atch

Refer to "Hue/Intensity Color Match" on page 7.83.

#### Exact Color M atch

Refer to "Exact Color Match" on page 7.83.

#### **Custom Settings**

Refer to "Custom Settings" on page 7.83.

#### Conditional D isp lay 0 ptions

Conditional display options are available only. For com plete inform ation on these

7

settings and what they do, see "Conditional Display Options" on page 7.88.

2. Make whate ver option selections are necessary, then click OK.

## **Object Properties**

#### ä To select object properties:

 D ouble-click on the object using the *Select* tool, or choose *O bject Properties* from the *Edit*m enu.

**Result:** The *O bject Properties* dialog box appears.

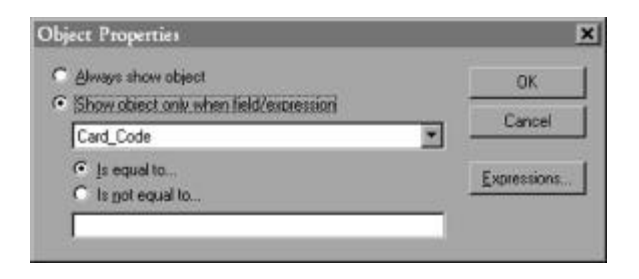

The follow ing options will be available to you:

#### Conditional D isp lay 0 ptions

For com plete inform ation on these settings and what they do, see "Conditional Display Options" below. 2. Make whatever option selections are necessary, then choose OK.

# **Conditional Display Options**

Conditional display options allow you to print objects on the card design only if ærtain conditions are met. This allow s you to ad apt the same card form at to meet the identification needs of various departments within your organization.

#### A lways Show 0 bject

Click on this radio button if you want to print the object on all ID cards.

#### Show 0 bject0 nly When Field /Expression

Click on this radio button if you want to print the object on specific ID cards. The field beneath this radio button will be enabled. To define the instances in which this object should be printed on the card, click on the arrow to the right of the field. A drop-down list will appear. You may scroll through and select any of the available data fields.

You m ust use this option in conjunction with one of the two remaining options described below.

#### Is Equal To

Click on this button to set the condition under which the object will be printed on the ID card. In this instance, the object will print on the ID card only when the field/expression entered above is equal to the contents of the data entry field at the bottom of this dialog box.

For instance, if you w ant to print the object only when the Department field contains the w ord Accounting, you would click on this radio button and enter the w ord Accounting below. Thus, the selected object will only be printed on IDs that are to be issued to members of the Accounting Department

#### Is NotEqual To

Click on this button to set the condition under which the object will be printed on the ID card. In this instance, the object will print on the ID card only when the field/expression entered above is not equal to the contents of the data entry field at the bottom of this dialog box.

**Example**: If you want to print the object only when the **Department** field contains anything except the word **Accounting**, you would click on this radio button and enter the word **Accounting** below. Thus, the selected object will be printed on all IDs except those which are issued to members of the Accounting Department.

**Example:** If you want to print the **Expires** date but not on badges with out an **Expires** date, then enter a blank space "", in the bottom text.

7

The **Expires date** field will printonly if a date w as entered.

#### Expressions

Click on this button to define database expressions for object printing conditions.

# **Selecting Colors**

# To Select Colors Using the Attribute Bar Lists

- ä To select colors using the attribute bar lists:
  - 1. Select the object.
    - If you want to change the line color, select any of the sixteen quick-access colors from the *Line Color* picklist in the A ttribute Bar.
    - If you want to change the fill color, select any of the sixteen quick-access colors from the **Fill Color** pick list in the A ttribute Bar.
    - If you want to change the text color, select any of the sixteen quick-access colors from the **Text Color** pick list in the A ttribute Bar.

# To Select Colors Using the Color Dialog Box

The **Color** dialog box offers a wide range of colors for immediate selection. The number available to you depends on your display setting in the Windows Display control panel.

#### ä To select colors using the color dialog box:

- 1. Select the object.
  - If you want to change the line color, choose the *Line Color* com m and from the *O bject* m enu.
  - If you want to change the fill color, choose the *Fill Color* command from the Objectmenu.
  - If you want to change the text color, choose the *Text Color* command from the *Object* menu.
- 2. In the *Color* dialog box, select the color you want from the palette by clicking it with the left mouse button.
- 3. Click OK.

# **Creating Your Own Colors**

You can create your ow n colors and apply them to screen elements.

### **To Create Your Own Colors**

- ä To create your own colors:
  - In the *O bject* m enu, choose either the *Line Color*, *Fill Color*, or *Text Color* com m ands. The *Color* dialog box will be displayed.

| Color ?×                |
|-------------------------|
| Basic colors:           |
|                         |
|                         |
|                         |
|                         |
|                         |
|                         |
| Custom colors:          |
|                         |
|                         |
| Define Custom Colors >> |
| OK Cancel               |

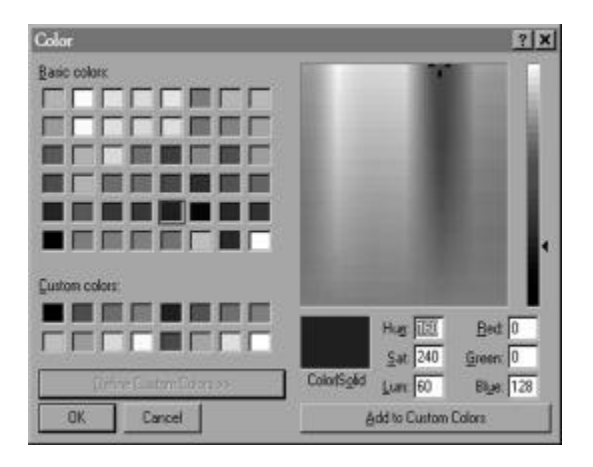

2. Choose the *DEFINE CUSTOM COLORS* button.

- 3. D rag the cursor in the color refiner box, and the arrow beside the lum inosity bar, to define your color. You can also create a color by typing num bers in the **Red**, **Green**, and **Blue**boxes, or in the **Hue**, **Sat** (saturation), and **Lum** (lum inosity) boxes.
- 4. The color you create is shown in the leftside of the **Color/Solid** box. You can double-click the rightside of the box, or press (Att) and O to use the solid color that most dosely resembles the one you have created.
- 5. In the *Custom Colors* palette, select an empty box for the new color, or select a color that you want to change.

- 7
- 6. Click the ADD TO CUSTOM COLORS button.
- 7. Create any other colors you want, and add them to the palette.
- 8. Click 0 K.

# Placing Objects on the K and O Planes

**Imaging** for W indow s supports 24-bit color, w ith output process colors in the follow ing m odels: CMY (cyan, m agenta, and yellow), CMYO (CMY plus a protective overlay); CMYK (CMY plus pure black), and CMYKO (CMYK plus a protective overlay). Each color is considered a "plane."

### СМҮК

For CM YK, ribbon-based ID card printers will use individual ribbons or ribbon segments for each process color. Some color document printers, like the H PDesk Jet 560C, have a CMY ink cartridge and a pure black (K) ink cartridge. As the card is passed through the printer, each plane is applied to the card in such a way thatit is com bined with the other planes to achieve a desired color. For exam ple, if you were to print process black on a card, the printer w ould com bine 100% of the cyan, m agenta, and yellow planes to achieve black. By contrast, pure or resin black (which is much richer) is achieved by printing 100% of the K Plane.

### The Protective Overlay

W hile the protective overlay (also referred to as the overcoat) is not technically a color, it is treated as such by printers that offer protective overlay printing as an option. Literally, it is a transparent film on a separate ribbon (the O Plane) which is applied after the other colors have been printed onto the card. It is used to protect the card from wear and tear.

### Placing Objects on the K Plane

#### ä To place objects on the K Plane.

- 1. Using the *Select* tool, click on the object that you want to place on the K Plane.
- 2. Click the K PLANE button.

7

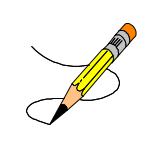

#### NOTE

This option is valid only if your card printer supports K Plane printing.

# Placing Objects on the O Plane

| ä | То | place | ob jects | on the | 0 | Plane: |
|---|----|-------|----------|--------|---|--------|
|---|----|-------|----------|--------|---|--------|

- 1. Click *Select*, or choose *Select* from the *Draw* menu.
- 2. Click on the object that you want to place on the O Plane.
- 3. Click on the OVERLAY button.

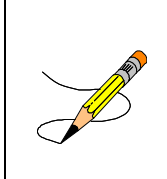

#### NOTE

This option is valid only with certain printers. Please consult your printer documentation for further details.

In general, applying protective overlays is a simple task when printing ordinary ID cards. It becomes more complicated when you apply them to cards that have embedded smartchips.

By default, a protective overlay is applied across the entire surface of every card, unless you place a single card design object on the 0 Plane. In this case, the default is overridden and the protective overlay is applied only to the specified object.

The whole-surface overlay defaulth as significant implications when printing ID cards with smartchips, as applying an overlay to a SmartChip will render the chip inoperable.

To apply a protective overlay to the surface of an ID card, while excluding the portion of the card that is occupied by the Sm art Chip, draw four rectangles, place each of them on the O Plane, and then arrange them on the card as show n below.

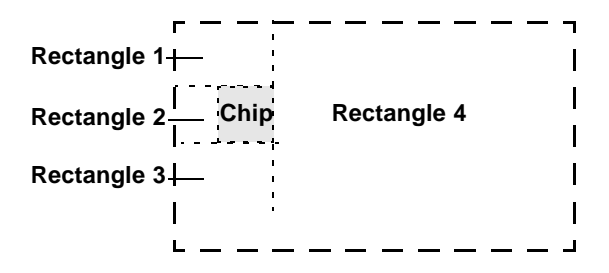

7

#### <u>NOTE</u>

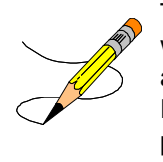

The rectangles do not require a fill/line color or a line weight (they remain invisible on the editing screen), as O Plane objects have a 100% solidity. Apply the O Plane rectangles as your last step in the design process, as adding them will interfere with the layout of your card.

# Setting Up Magnetic Stripe Information

# Using Magnetic Stripes to Retrieve Cardholder Records

**Imaging** allow s you to encode virtually any database information you like on the magnetic stripe, which is particularly helpfulifyou are creating items such as credit cards, A TM cards, long distance telephone cards, or public transportation access cards.

### **Allowable Track Information**

The following table illustrates the type of information that may be encoded to each track of the magnetic stripe:

| Track | Bitsper<br>Inch | No. of<br>Alph anum e rics | No. of<br>Num e rics |
|-------|-----------------|----------------------------|----------------------|
| 1     | 210             | 76                         | NotApplicable        |
| 2     | 75              | NotApplicable              | 37                   |
| 3     | 210             | NotApplicable              | 104                  |

Track 1 allows alphanum eric (both alphabetic and num eric) characters, and Tracks 2 and 3 only permitnum eric characters. Certain charactersets are accepted for encoding on each track. For more inform ation on allow able charactersets, refer to the docum entation that accompanies your magnetics tripe encoding module.

The printer autom atically verifies whether or not a card has been successfully encoded. If a card is noten coded properly, the printer ejects the blank card and the on-line LED flashes. If this occurs, re-exam ine the inform ation you have selected for encoding and make the necessary modifications to your track layout.

7

#### <u>NOTE</u>

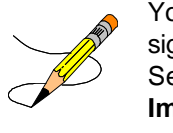

You do not need to add special data characters to signify Start Sentinels, End Sentinels, and Field Separators (as defined by ISO 7811-2 standards). The **Imaging** application adds these characters automatically during the encoding process.

# **Magnetic Stripe Tracks**

#### ä To layout magnetic stripe tracks:

1. From the **Edit**menu, select **Card Encoding**.

**Result:** The *Magnetic Stripe Encoding* dialog box is displayed.

|                      |                        | - OK                              |
|----------------------|------------------------|-----------------------------------|
| rack 2               | Address 1              | <u> </u>                          |
| rack 3<br>Imart Chip | Address 2<br>Address 3 | Cancel                            |
|                      | Address 4              |                                   |
|                      | Badge ID               | Expressions                       |
|                      | Employee ID            | <b>T</b>                          |
|                      |                        |                                   |
|                      |                        |                                   |
| ack <u>L</u> ayout:  |                        |                                   |
| ack <u>L</u> ayout:  |                        | Add Field                         |
| rack <u>L</u> ayout: |                        | Add Field<br><u>R</u> emove Field |

2. Select the track (or tracks) which can be read by your card reader from the **Tracks** list. Refer to your hardware documentation to find outwhich tracks are supported by your particular device.

- 3. Scroll through the **Database Field/Expression** list and select any available database field or expression that you want to encode on this track of the magnetic stripe. To create a new expression, click **Expressions**.
- 4. Click **Add Field**. Your selection appears in the **Track Layout**listbox.
- 5. Repeats teps 3 and 4 for each database field or expression that you want to encode on this particular track.
- 6. Repeatsteps 1 to 4 to encode additional tracks.
- 7. When you are finished, click OK.

The track layout information is saved to your card design when you choose **Save** or **Save As** from the **File** menu. The physical encoding of the magnetic stripe occurs when you print or externally encode the card with the application.

# Removing Individual Fields and Expressions from the Track Layout

To rem ove individual fields/expressions from the track layout, scroll through the **Tracks** list and select the track from which the database field or expression is to be rem oved. Select the database field or expression from the **Track Layout** listbox, and click *REMO VE FIELD*.

# Removing All Fields and Expressions from the Track Layout

To rem ove all fields and expressions from the track layout, scroll through the **Tracks** list and select the track from which all of the database fields and expressions are to be rem oved, and click *CLEAR FIELD S*.

# Setting Up PDF417 Barcodes

### What is PDF417

PD F417 is a two-dimensional stacked barcode symbology from Symbol Technologies. It provides sufficient information density and capacity for both Portable Data File and small item marking applications.

The Sym bol PD F417 is unlike linear barcodes in that it works independently from a database.

7

Line ar barcodes act as a "key" to locate and retrieve a record that resides in a database. The PD F417 can contain data from an entire record, and can therefore be read in the absence of an external database system or where the external system is not accessible.

### **Uses for the Symbol PDF417**

The follow ing items are a few of the personal identification uses for PD F417:

- Medical inform ation can be encoded in a PD F417 sym bol that is placed on an identity card. This inform ation is then readily available to physicians anywhere in the world, without their having to contact the cardholder's local hospital.
- Security clearance and other departmental data can be encoded on corporate identity cards, which are worn by a company's employees. This allows security personnel to perform roaming spot checks, with out the need of expensive wireless computers.
- PD F417 can be used to encode a shopper profile card with such marketing inform ation as the custom er's birth day or anniversary, buying preferences (such as favorite brands and colors), clothing sizes, charge card inform ation, and significant purch ase history. Custom er service is enhanced as the sales associate has all of the relevant inform ation about the shopper without needing to ask.
## Drawing a Symbol PDF417 Barcode

#### ä Todraw a symbol PD F417 barcode:

- 1. Click the *BARCODE* button in the *Toolbar*, or select *Barcode* from the *Draw* menu.
- 2. Move the mouse to the editing screen.
- 3. Press the left m ouse button to anch or one corner of a flexible barcode rectangle, and then drag the pointer.

**Result:** The flexible rectangle stretches from the anchor point to the new pointer position.

- 4. When you are satisfied with the barcode's size and shape, release the left mouse button.
- The Barcode Property and Value lists have been activated in the Barcode Bar. The Barcode Property is set to Barcode Type, by default. The Barcode Value is set to Code 3 of 9, by default.
- 6. Click the arrow to the right of the **Value** list in the Barcode Bar, and scroll dow n and select **Symbol PD F417** as your barcode type.
- Link the barcode to a database field or expression, according to the instructions in the nextsection, "Linking a Barcode to a Database Field/Expression."

# Linking a Barcode to a Database Field

#### ä To link a barcode to a database field/expression:

- 1. Click the *Select* button in the Toolbar, or choose *Select* from the *Draw* menu.
- 2. Click on the barcode you have just created.
- 3. Click the arrow to the right of the **Static Text/Data Field** list, and select the field or the expression to which the barcode should be linked.
- Set the PD F417 b arcode's properties and values, according to the instructions in "Setting the Barcode Properties and Values" (next).

For com plete inform ation on how to set the PD F417 properties and values according to your ow n specific requirements, refer to the documentation that accompanies your PD F417 sym bol scanner.

# Setting the Barcode Properties and Values

- ä To setbarcode properties and values:
  - 1. Click the *SELECT* button in the Toolbar, or choose *Select* from the *Draw* menu.
  - 2. Click on the PD F417 barcode you have just created (if it has not yet been selected).
  - 3. Click the arrow to the right of the *Barcode Property* list, located on the Barcode Bar.

**Result:** The list expands to reveal the various properties available for the Symbol PD F417.

4. Select the appropriate barcode property, and set its corresponding value from the **Value** list

The following information describes PD F417 properties and their allowable value settings:

Property: Text Value: 123456

**D escription:** Enter sam ple texthere. This does not affect the creation of the barcode. It is intended to serve as an exam ple of how your barcode will appear when it is encoded with a similar am ount of data.

Property: Row s Value: A uto, 3 - 90

**D escription:** The num ber of data rows to use. This num ber m ustbe betw een 3 and 90. If the num ber of rows and colum ns is not specified (for exam ple, both Rows and Colum ns are set to "A uto"), the barcode is printed tw ice as wide as high (aspect ratio of 1:2). If only the num ber of rows is specified (for exam ple, Colum ns=A u to), the num ber of colum ns is calculated so that the m inim um num ber of colum ns required is used. The defaultsetting is **Auto**.

Property: Colum ns Value: A uto, 1-30

**D escription:** Num ber ofd ata colum ns to use. D ata colum ns do not include the startor stop character, or the left and right row indicators. This num ber m ust be betw een 1 and 30. If the num ber of row s and colum ns is notspecified (for exam ple, both Rows and Colum ns are setto "Auto"), the barcode is printed twice as wide as high (aspectratio of 1:2). If only the num ber of colum ns is specified (for exam ple, Row s=Auto), the num ber of rows is calculated so that the minim um num ber of rows required is used. The defaultsetting is Auto.

Property: A spect Value: 1:2

**Description:** Cannotbe changed. Specifies the barcode's aspect ratio (ratio of width to height), which is used during the encoding process for row and column calculations. An aspect ratio of **1:2** m eans the barcode is twice as wide as it is high.

Property: ECC Level Value: 0 - 8

**D escription:** A llow s you to set the error correction level used when encoding the PD F sym bol. A value of 0 indicates no error correction w ill be encoded. A value of 8 indicates the maxim um level of error correction w ill be used. The default setting is 3.

**Property:** X D im ension Value: 3.33 to 66.66

**Description:** Sets the X dimension of the narrow estelement, in mils. The default setting is 13.33 mils.

5. Continue to select properties and their corresponding values, until you have properly configured your barcode.

## **Tips and Tricks**

## Creating Your Own Card Backgrounds

There are plenty of softw are packages available that offer high resolution bitm ap im ages that can be used as card backgrounds. If you would like to develop your ow n com pany-specific backgrounds, there are a few points to remember.

- Use a sophisticated paintprogram to design your card backgrounds, and save them in a bitm ap file form at that is recognized by Imaging. While Microsoft Paint is an adequate tool for some kinds of graphic design, it does not offer the creative effects (such as gradient fills and artistic text) that can give your artw ork a professional quality.
- P A lw ays set the size of your card background graphic to the page size of the medium ontowhich you will be printing (for example, 80mm long by 54mm high). A lso, set the output resolution to at least 300 dots per inch, with a 24-bit (16 million) color setting.

- P If you prefer to use a draw program, export your card background graphic with a one-to-one pixel setting. Set the output resolution to at least 300 dots per inch with a 24-bit color setting. If the draw program offers anti-aliasing with the export utility, it will sm ooth out the rough-looking edges in your artw ork.
- P You can save or export your back ground graphic to 256 dithered colors, to conserve disk space. The end result will be notice ably inferior to 24-bit color output. Sixteen million colors will give your card back ground a near-photographic quality. If disk space is an issue, save the file as a JPEG im age. This file form at offers exceptional com pression, but maintains the high quality of the im age.
- Test printyour background design on the printer you will be using to produce your ID cards. ID card printers do notalw ays output the colors you see on your screen.
   Test printing allow s you to adjust the color output to your satisfaction before you go into full ID card production.

## Large Card Background Files

Large card background files can greatly impede your ability to draw or resize objects in your card design. If you find that your card background is slow ing dow n your design time, deactivate the **Show Background** comm and in

the **View** m enu (ensure there is no check m ark next to the m enu item). This hides your background from view, and allows you to draw or resize objects with ease.

### Using the Close-Cropping Options

#### ä To View the Effects of Close-Cropping:

**Imaging** only allow s you to add im age keylines (boxes that represent the size and shape of images stored in the **Imaging** database), and not the actual database images them selves. Therefore, setting the image property close-cropping options can be very time-consuming— especially when you do not know what effect your settings will have until the card has been printed from within the **Imaging** application.

To bypass this problem, im portone of your im ages as a bitm ap object. When the bitm ap is loaded, reposition the **Bitmap Properties** dialog box so you can view the im age beneath it Click on any of the **Close Cropping** options. You can im mediately view its affect on the im age. If you custom ize the **Cameo Effect** and **Hue/Intensity Color Match** options, take note of the new **Hue Variation** and **Intensity Threshold** settings that w ork best on the im age you have loaded.

W hen you have rem oved the bitm ap object's background pixels to your satisfaction, add an im age to the card design and use these new settings in the *Close Cropping 0 ptions* area of the *Image Properties* dialog box.

# ä To view the hue variation and intensity threshold settings:

The effects of these settings depend entirely on the tonal quality of im age that is being close-cropped. Im ages with darker back ground pixels, or backdrops that have distinct variations in shading, pose more of a problem than im ages with brighter, solid-colored backgrounds.

For best results on close-cropping photographs, follow these im age capturing tips:

- Make sure your subject is well lit.
- Photograph your subjects against a solid-colored backdrop.
- If you are using the am bient lighting in an office, rather than specialized photographic lighting, place your subjects againsta colorful backdrop (sky blue, red, or green w ork w ell). This enhances your subject's flesh tones, and m akes iteasier for **Imaging** to differentiate the background pixels from those that com pose the im age of the cardhold er.

## **Nudging Objects**

You can "nudge" **Imaging** objects one pixel at a time, to place them on your card design with precision. To do this, select the object and use your arrow keys to move it in the direction of your choice.

## **Constraining Objects**

To draw perfect squares and circles, or perfectly horizontal or vertical lines, hold down the Shift key to constrain the object while you draw or resize it

## **Quick-Copying Objects**

You can quick-copy an object by holding dow n the Ctrl key, and selecting and moving the original object with your mouse pointer. This allow s you to bypass the **Copy/Paste** com m ands and Toolbar buttons.

#### **Shadow Effects**

You can create a shad ow effect for an object by copying the object, specifying a darker fill color for the copy, and staggering the lighter-colored original on top of the copy.

## Selecting/Deselecting Multiple Objects

You can select ultiple objects by holding dow n the Shift key and clicking on the objects of your choice. Deselecting objects from a previously-selected group can be performed in the sam e m anner.

A nother w ay to select multiple objects is to click and hold down your left mouse button, and draw a marquee box around the group of objects that you want to select. Be careful to not click and hold down your left mouse button while the pointer is located over an object, as this will select and move the object.

## **Dynamic Text Objects**

W hen you create a dynam ic text object (a field or database expression), you can m odify the label for brevity or concision. For exam ple, if you create the database expression:

First name Last name

which concatenates the *First\_Name* and *Last\_Name* fields with a single space between them, the full expression appears when you link it to the text object. To change the expression label to something more concise (for example, *Full Name*), double-click the text object and type

a new label into the *Edit Text* dialog box that is displayed.

Field and expression labels are used for design purposes only. They do not affect the dynam ic inform ation that is output to the card during the printing process.

## Typography

If you are new to the concepts of proper font usage, remember these simple rules to great ID card typography:

- P Never use m ore than one or two fonts in your ID card design. If using two fonts, be sure they com plement each other. In general, com bine one serif type face and one sans serif type face.
- p If your ID card printer prints at unusually low resolutions (for example, 200 dots per inch or under), alw ays use a single bold sans serif type face (printers with low resolutions cannot print the thin line weights in a serif font). Set the point size to at least 10.
- P If you are using a card back ground bitm ap, ensure your type face fill color m akes your textobjectstand outagainst the back ground. Generally, yellow and white characters can be easily read against dark back ground colors. Try to avoid harsh contrasts (for exam ple, red typograph y against a dark green back ground).

P To testifyou have selected the proper typographical pointsize, printouta sam ple card and try to read itatarm 's length. If you cannotsee w hat is written on the card, select a different font.

## **Setting Up Printers**

You must set up a printer in **Imaging** before you begin to create and design cards. All of the necessary printer and page inform ation is stored in your card design file, which in turn is used by the application as a card form at- a packet of inform ation that includes the **Imaging** card design file, and the printer and page setup.

## To Install a Printer Driver

Follow the instructions provided by your printer m anufacturer. The printer w ill appear autom atically in the **Imaging** Printdialog box, the next time you sign into the system.

## To Set Up a Card Printer

#### ä Tosetup a card printer:

- 1. Select the badges to print
- 2. From the *File* m enu, choose the *Print* com m and.

Result: The **Print** dialog box disp lays.

| Duraulia I                  |
|-----------------------------|
|                             |
| Copies                      |
| Number of <u>c</u> opies:   |
| 🗖 C <u>o</u> llate          |
| Eirst card position:        |
| Print side: Front Side Only |
|                             |
|                             |

3. Select the printer you want to use.

**Result:** The default printer (as specified in the *Windows Printers* control panel) will appear in the listbox. To select a different printer, scroll dow n the list and choose from the printers displayed. 4. To determ ine which side(s) of the card to print, select one of the options from the **Print side:** pick list. If the card design currently open has only a front or back face, the program will make that option the default.

If you want to print the design in the Front editing window on the front of the card, select **Front Side Only** from the **Print side:** pick list. If you want to print the design in the Back editing window on the back of the card, select **Back Side Only**. If you want to print the design in both editing windows on the front and the back of the card respectively, select the **Front and Back** option.

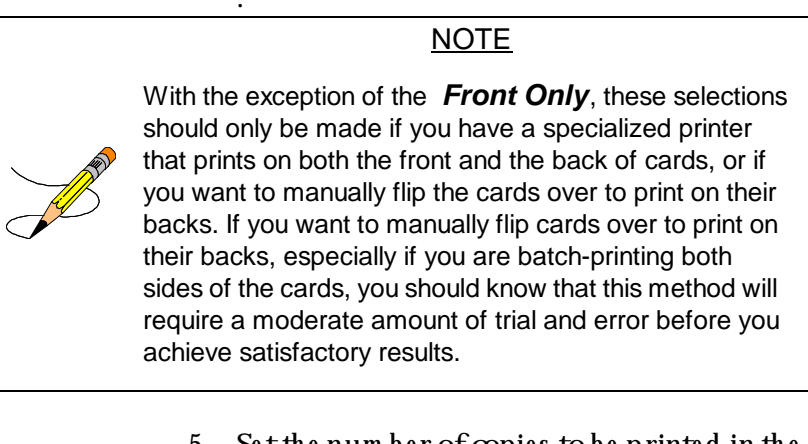

- 5. Set the num ber of copies to be printed in the *Copies* field. The default is one copy.
- 6. Click the OK button.

#### <u>NOTES</u>

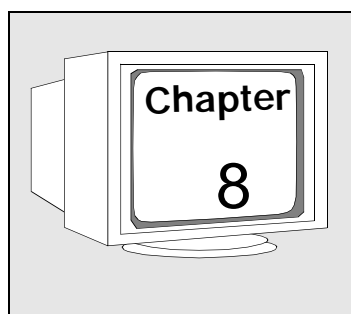

# Printing a Badge

## Introduction

This section covers the steps for selecting a badge design and printing one or m ore badges.

## **Selecting a Printer**

#### ä Toselecta printer:

- 1. From the *File* m enu, choose the *Print* com m and.
- 2. Select the printer from the **Printer Name**: picklist.
- 3. Select which side to print from the **Print** *side* pick list
- 4. Click OK.

W hen multiple badges or badge designs are selected, the following dialog box will appear:

| Batch Print                                                     | ×                             |
|-----------------------------------------------------------------|-------------------------------|
| Printer <u>Name: (CARD DEFAULT)</u>                             |                               |
| Print Range                                                     | Copies<br>Number of gopies: 1 |
| Enter card ranges separated by commas.<br>For example: 1,3,5-12 | Eirst card position:          |
| Print all cards in the same document                            |                               |
|                                                                 | OK Cancel <u>H</u> elp        |

## Selecting a Badge Design

To print a badge, select the design file to be used.

- ä 0 n the *Print and Preview* dialog, you have three ways to select a badge design:
  - 1. Use the system default.
  - 2. Select a specific design.
  - 3. Use a mapping to select a design based upon field values.

When restarting the **Badges** application, the option that was used the last time the application was run will autom atically be selected.

#### **Using the System Default**

When the **Use System D efault** option is selected in the **Print and Preview** page, the application will use the selected default for printing and preview ing badges. Refer to "Setting the System Default" on page 8.4.

#### Selecting a Specific Badge Design

When the **Use Design** option is chosen, a drop-down list of all available designs on the hostsystem will appear. Select the desired design from the list Thereafter, when printing or preview ing, all selected records will use this design until changed again by the operator.

#### Selecting a Design Mapping

When the **Use Mapping** option is chosen, a drop-down list of all available design mappings on the host system will appear. A design mapping will select a badge design based upon a field value in the badge record. Select the design mapping you wish to use from the list. There after, when printing or preview ing, all selected records will use this design until

changed by the operator. Refer to "Creating Design Mappings" on page 8.4.

## Setting the System Default

The system default for a badge design or design m apping is set in a m anner sim ilar to setting a printer default. This system default will be used w hen no other design is found.

#### ä To seta badge design as the system default

- 1. Go to the **Badge Designs** dialog and search for the design you want for the system default.
- 2. Click the SETAS PRINTING DEFAULT button.

#### ä To seta design mapping as the system default

- 1. Go to the **Design Mappings** dialog, and search for the design m apping you w ant for the system default.
- 2. Click the SETAS PRINTING DEFAULT button.

#### **Creating Design Mappings**

Design m appings are used to autom atically select a badge design based on a field value in

8

the badge record, such as using a specific badge design based upon personnel type.

#### ä To create and setup a badge mapping:

(To create and set up a badge design, refer to "Creating Badge Designs" on page 5.1.)

1. Choose the **Badges** application, then select **Design mappings**, then **New**.

**Result:** The **Map Design to field values** dialog appears.

| o Clove                                                                                                    | Logo Delate Dear Line                                                                                                    | <br>                                                                                                    |
|----------------------------------------------------------------------------------------------------|----------------------------------------------------------------------------------------------------|----------------------------------------------------------------------------------------------------|
| Name International Control of Control of Con | Mapping           Noncyling           Description (Direkty)           Preserved type badge design rates           Add           Padd           Ansign designs           Ansign designs           Test rates           Interview           Description           Test rates           Interview           Description           Description           Description           Description           Description           Description           Description           Description           Description           Description           Description           Description           Description           Present | Pieła<br>cigo may Proposal koja<br>sigo may Proposal koja<br>sigo makaj koja<br>sigo makaj |

2. Select a mapping field by choosing from the *Field:* picklist

When creating a mapping, the available fields are **Department**, **Facility**, and **Personnel Type** Mappings are made by assigning a design to the appropriate field value. Users can create multiple mappings using the same field. This is done by creating multiple design mapping records, and using the same field value. One design file can be associated with multiple field values.

# ä To assign a design in the bottom section of the dialog box:

- Select a field value from the *Field value* picklist
- 2. Select a design file from the **Design** picklist to use when the badge m atches this value.

The **Field value** picklist contains a **<Default>** option follow ed by all of the valid field values for the field selected in the **Field** control. Selecting the **<Default>** option will cause the design associated with this option to be used for printing when no other m atch for the field value is found.

**Example:** Assigning Design 1 to the <Default> value, and Design 2 to the value x will use Design 2 when the badge m atches x and Design 1 in all other cases. If the user does not use the <Default> field value option, an exact m atch m ust be found for all badges being printed.

The **Design** drop-dow n will contain a **<Blank value>** option follow ed by all badge designs available on the host. Selecting one of the badge designs will assign that design to the currently selected value. This value design pair will then appear in the table above. Selecting the **<Blank value>** option will rem ove the m apping previously associated with the current field value in the **Field value** box. The value-design pair will be rem oved from the table above.

### **Batch Printing**

Once a design has been selected on the **Print** and **Preview** dialog, one or more badges can be printed. The *PRINTAND PREVIEW* buttons will send the printjob directly to the W indow s defaultprinter or preview screen. The **Print and Preview** menu options under the **File** menu will show the printsetup dialog prior to printing.

#### ä To printmultiple badges as multiple print jobs:

- 1. Select the badge records to be printed.
- 2. Click the *PRINT* button.

#### ä To printmultiple badges in one batch:

- 1. Select the badge records to be printed.
- 2. From the *File* menu, select *Print*.

**Result:** A printsetup dialog will appear.

3. Select the **Print all cards in same document** checkbox.

## **Dossier Printing**

Dossier printing populates multiple badges across and down a sheet of paper.

- ä To setup dossier printing:
  - 1. On the **Print and Preview** panel, select the **Use Design** option.
  - 2. Select the badge design that will be replicated on each badge. Be sure only one record is selected.
  - 3. From the *File* m enu, select *Print Preview*.

**Result:** This will enable the **Print Preview** dialog.

4. Select the desired printer. This should be a standard laser or ink jet paper printer and not a card printer.

- 5. Click *O K*.
- 6. Answer Yes to **Do you want to save** changes to the printer into the layout?
- 7. Close the **Print Preview** window.
- 8. Click on the PAGE SETUP button.
- 9. Select either the portrait or lands cape option. This should be the same orientation as the selected badge design.
- 10. Under *Page Layout*, enter the number of cards across and cards dow n.
- 11. Tab out of the *Cards across* and *Cards down* field when finished. This will recalculate the spacing and page margins for you.
- 12. Click *OK*.
- 13. If you get a w arning m essages stating **The page layout will not fit completely on the selected printer**, it m ay m e an that the printer cannot fit that m any b ad ges across or d ow n the page. A nsw er **No** to go b ack and ch ange the values, or **Yes** to continue.
- 14. Select the rows from the *Record List* for the badges to be printed.

- 15. Click *PREVIEW* to see how the badges will be printed on the page.
- 16. Click *PRINT* to print the bad ges.

#### **Printing Full-Page Wanted Posters**

# ä To create a full-page Wanted poster of an image:

- 1. At the **Badge Designs** dialog, click **New** to create a new badge design.
- 2. Select **Portrait** as the orientation.

Result: The Badge Designer will appear.

- 3. Enlarge the *Badge Designer* w indow , and the badge design to full screen.
- 4. Under the *File* menu, select *Print*

Result: The **Print** dialog appears.

- 5. On the **Print** dialog, change the printer to a full page, paper/laser printer.
- 6. Click OK. This will set the available page size for the badge design.
- 7. From the *File* m enu, select *Page Setup*.
- 8. Under Card Size, select Full Printer Page.

8

- 9. Select **Portrait** as the orientation.
- 10. Click 0 K.

**Result:** The page size should expand to 8x10.

- 11. Delete the signature, and Your Logo Here from the defaultbadge design.
- 12. Move First name and Last name to the top of the screen. Refer to "Defining Expressions" on page 7.37. A djust the font and text size to your preference.
- 13. Expand the Photograph box to be the remaining size of the page.

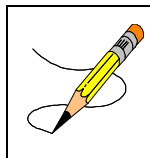

#### <u>NOTE</u>

This will be constrained to the aspect ratio for photographs.

- 14. Save the design in the **Badge Designer**.
- 15. Exitthe Badge Designer.
- 16. Enter a description for the design on the **Badge Designs** dialog.
- 17. Save the design to the host.
- 18. Go to the **Print and Preview** dialog.

- 19. Select **Use design** and select the design you just named.
- 20. Select the rows from the *Record List* for the poster to be printed.
- 21. Click *PREVIEW* to see how the poster will print on the page.
- 22. Click *PRINT* to print the poster.

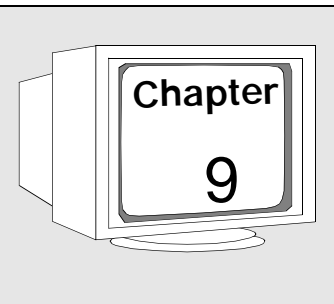

# Magnetic Encoding

## Introduction

In order to correctly encode the magnetic stripe or sm art chip on a badge, the encoding com m and inform ation must be set up prior to printing.

## **Magnetic Stripe Encoding**

#### ä To setup the encoding option:

- 1. Select a single row from the **Record List**.
- 2. Go to the **Print and Preview** dialog panel.
- 3. Click the ENCODER SETUPbutton.

**Result:** The *Card Printer Encoder Setup* dialog will appear.

- 4. Select the card printer that will be performing the magnetic stripe encoding.
- 5. Select the *MagStripe* tab.
- 6. Select *Generic Magnetic Stripe Encoder* from the list.

- 7. Click the SETUPbutton.
- 8. Click the IMPORTbutton.
- 9. A nsw er Yes to the Areyou sureyou want to overwrite the encoder definition for the XXX printer?m essage.

Result: A *File O pen* dialog will appear.

- Navigate to: C:\Program Files\G&A Imaging Ltd\episuite sdk\5.0\Generic Encoder Setup Files.
- 11. Select the **.enc** file that matches your printer. Refer to Table 9-1, "Encoder Files and Supported Printers," on page 9.3.
- 12. Click **O pen** on the **File O pen** dialog.
- 13. Click *O K* on the *Generic Magstripe Encoder Setup* dialog.
- Click OK on the Encoder Setup dialog. Refer to "Setting Up Magnetic Stripe Inform ation" on page 7.99.

| Encoder File               | Supported Printers       |
|----------------------------|--------------------------|
| HitachiDP300H.enc          | H itach i printe r       |
| MagFargo Color ID Crd.e nc | Fargo 4250, Chee tah II  |
| MAGICARD 300 printer.enc   | MAGICARD Turbo printers  |
| P300, P400, P500.e nc      | Eltron P400              |
| DataCard ICIII.e nc        | DataCard Im age card III |

#### Table 9-1: Encoder Files and Supported Printers

#### <u>NOTES</u>

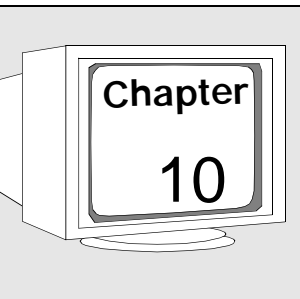

# Permissions

## Introduction

Perm ission for each of the Access Vision Imaging functions can be individually enabled or disabled in order to restrict available operator control.

## **Controlling Permissions**

Perm issions for these functions are controlled by the **Permissions** application in **Access Vision**, in the same manner as other table, field, and special operation perm issions. In the **Permissions** application, select **Badging**, then **Badges** dialog from the tree node. This panel displays the assignable perm issions for the **Badges** application, and for **Access Vision Im aging** features. In the *Permissions* application, on the *Badging/Badges* panel, the following Special O perations are available:

#### Table 10-1: Access Permissions for Special Operations

| Special Operation            | Grants Access To                                                                                                    |
|------------------------------|----------------------------------------------------------------------------------------------------|
| Capture im ages              | Capture , InputDe vice , Crop, and<br>Enhance options on Images dialog.                                                                                                    |
| Editbadge designs            | Enables <i>EDIT DESIGN</i> button on <i>Badge</i><br><i>Des igns</i> dialog. Enables <i>New</i> and <i>Clone</i><br>toolbar functions.                                            |
| Editbadge des ign mappings   | Enable the controls on the <i>Design</i><br><i>Mapping</i> dialog. Enables <i>New</i> and <i>Clone</i><br>toolbar options .                                                       |
| Printbadge s                 | Enables the PRINT, PREVIEW, and PAGE<br>SETUP buttons and File menu options (On<br>Print and Preview dialog, and the Badge<br>Design dialog). Enables Encode and<br>Encode Setup. |
| Se le ctdes ign for printing | Allows user to select which option to use<br>on the <i>Print</i> and <i>Preview</i> dialog for<br>choosing the badge design.                                                      |
| Se tprinting de faultdes ign | Enables the SETAS PRINTING DEFAULT<br>buttons on the <b>Badge Designs</b> and<br><b>Design Mappings</b> dialog.                                                                   |

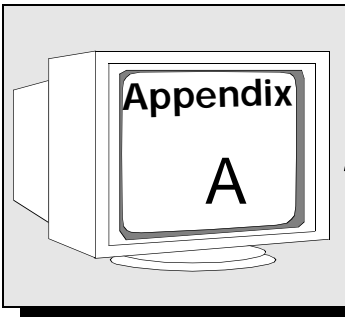

# Tested Input Devices

## Introduction

The following products and equipmenthave been tested and found to be compatible with **Access Vision Imaging** software:

| Equipment       | Brand                                                                                                    |
|-----------------|----------------------------------------------------------------------------------------------------|
| Print r         | <i>Da taCard:</i><br>Im age Card III<br>Im age Card Express                                                        |
|                 | <i>Fargo: (Nots old by CASI-RUSCO)</i><br>4250<br>Chee tah II (has flip capabilities)                              |
|                 | <i>Ultra E le ctronics :</i><br>Magicard Turbo<br>Magicard Turbo M<br>Magicard Turbo Flip<br>Magicard Turbo Flip M |
| Vide o Cam e ra | <b>Flash point 128:</b><br>Mde o Capture Card<br>(with JVC and ⁄or Hitachicamera)                                  |

#### Table A-1: Tested Input Devices

| Equipment         | Brand                                                                                                    |
|-------------------|----------------------------------------------------------------------------------------------------|
| Digital Cam e ra  | <i>Koda</i> k :<br>DC 120<br>DC 260                                                                                             |
| Signature Capture | Penware:<br>1100<br>1500<br>Topaz:<br>Signature Gem 4X5 (T-S751-B)<br>Ipen Pro by Cross:<br>IP21000-01                          |
| Scanne r          | Altoough notsupported by CASI-RUSCO,<br>any scannerwito TWAIN-compatible<br>form at for Windows 98 or Windows NT<br>may beused. |

#### Table A-1: Tested Input Devices (Continued)
## Camera Consideration and Selection

Cam era choices are num erous. Consider the follow ing when planning a com plete system, enhancing the im age quality before capturing your im age, and producing a higher-quality badge.

• Digital Camera

Take longer to dow nload the im age, but convenient for rem ote-location picture taking and use with a laptop com puter.

• Cam corders (S-Video 0 utput)

Instantaneous capture through video capture board, autom atic focus, excellent quality, convenient for rem ote-location picture taking. (Now, units have the capability to take still photos.)

• CCD (S-Video 0 utput)

A uto-focus, instantaneous capture through video capture board. Good Quality. (Sim ilar to H itachi.)

• CCD (RGB0utput)

Requires separate, m anually-operated lens for focus. Instantaneous capture through video capture board. Very good quality. (Sim ilar to JVC.)

### <u>NOTES</u>

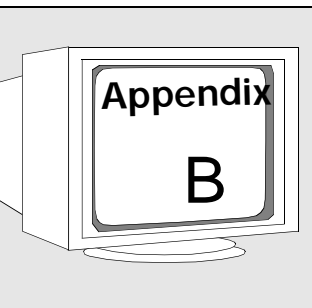

# *Lighting Devices and Usage*

# Introduction

The follow ing are suggested lighting choices to be considered carefully when planning a com plete system, enhancing the image quality before capturing your image, and producing a higher-quality badge. These are optional considerations and not supported by CA SI-RUSCO.

# Flash

The flash unityou choose can be either a part of the camera system or a separate unit that attaches to the top of a camera or sm all desk top tripod. Som e units require a special shoe bracket in order to attach.

# Strobe Light

A strobe lightunitis a sm all-size to medium-size light that attaches to the top of a camera or sm all desk top tripod. Prior to snapping a picture, the strobe light is turned on by a sw itch or button. A fter the picture is taken, the strobe lightis turned off. Som e units require a special shoe bracket in order to attach.

## Studio Light

A studio lightis a medium -size light that attaches to a full-size tripod and stands 4 to 5 feethigh. Studio lights are used in pairs, one on each side of the camera and angled tow ard the picture subject. The light is turned on by a switch or button and remains on. The lights are not designed for flashing bursts.

### Diffuser

A diffuser is used on a strobe lightor studio light to elim inate glare and soften the light shining on the picture subject. The diffuser attaches to the lightor lighthousing.

## Umbrella

A n um brella m ay be used with studio lights to eliminate glare, soften the light, and direct the light where needed on the picture subject. The um brella attaches to a full-size tripod; usually, it is attached to the same tripod as the studio light Um brellas require m ore space in the room.

### В

# **Taking Exceptional Pictures**

#### <u>NOTE</u>

The initial setup of your **Imaging** system takes experimentation, time, and patience to adjust lighting, camera, **Imaging** software, and printer software working in tandem to achieve optimum end results, GREAT PICTURES.

#### ä Consider the following:

- 1. The **Imaging** softw are has multiple options to enhance the photograph such as brightness, color hue, and intensity of color.
- 2. The dye sublim ation printer has multiple options to enhance the end product. These choices are found in the printer driver.
- 3. The picture subject should be seated, relaxed, and 3 to 6 feet from the camera. The subject's head and part of the shoulders should be in view when the picture is produced. There should be space between the top of the photo and the top of the subject's head to properly frame the subject
- 4. The subject's head and shoulders should be even with the camera lens. DO NO Tshoot down or up to obtain the photo.

- 5. The backdrop should be nongloss, m atte m aterial to avoid bouncing the lightback into the camera. The m aterial can be cloth, a full-size piece of m atte fram ing m aterial (found in a picture-fram ing store), or m aterial designed specifically for professional studios.
- 6. Background colors of blue, gray, or a similar combination produce the bestskin tone on the subject. NEVER use a white background. If the background is a single solid color, then this will allow the chrom a-key options to m ore effectively rem ove the background later.
- 7. The background should be of a size large enough to allow moving the subject aw ay from the wall to avoid shadow s. This is especially helpful when using flash and strobe lighting.
- 8. The subject's chair should easily raise and low er to accom m od ate various-sized people, unless your camera has tilt and zoom capabilities.
- 9. DO NO Thave overhead fluores centlighting above your subject. The overhead light will make your subject appear green or yellow, putashiny spoton a bald head, and cause shadow s under the eyes, nose, and chin.
- 10. Subjects wearing eyeglasses presenta challenge. Unless your camera or lighting

system specifically addresses this problem, subjects with eyeglasses should raise or low er their head slightly to avoid a glare on their glasses.

11. Each tim e you change a setting in your picture taking, print the im age to evaluate the end result. You will begin to understand how the equipmentworks together and be able to adjust the parameters accordingly. A llow a minimum of 2 hours to achieve initial setup. A rrange to have a subject available when taking the pictures.

Once the optimum effect is achieved, you should nothave to readjust the system again. The time spentup front is well worth the end results.

## Saving Automatic Image Enhancement Settings

Once you have properly set up the camera, lighting, and backdrops for optim um effect, and you have captured a photo, you can perform further enhancements, such as adjusting the exposure, contrast, and color balance. Access Vision Imaging will allow you to set up autom atic post-capture im age enhancements. Once set up, it will perform the same enhancements for each photo captured. This allow s you to adjust any enhancement settings justonce for the first sam ple im age, with out having to repeat the sam e enhancement adjustments for each im age captured. The settings are setup per input device. This allows you to save and use different enhancement settings when using a digital camera versus a live video camera or other input device.

#### ä To setup the automatic post capture im age enhancement settings for an input device:

- 1. Select a badge record from the **Record List**.
- 2. From the *Main* m enu, select *Images, Input Device*, then select either *Photograph* or *Signature*.
- 3. The **Select Profile** dialog panel will appear. Select the input device for which you want to set the enhancement settings (for example, Flash Point TW A IN 32).
- 4. Click on the *PROPERTIES* button. The *Capture Profile Properties* dialog will appear.
- 5. Check the **Perform automatic enhancements** checkbox.
- 6. Click on the *CAPTURE SAMPLE IMAGE...* button.

**Result:** Based on the input device selected, the proper interface will come up for capturing or loading a new im age.

В

7. Capture a sam ple im age.

Result: This will return to the *Capture Profile Properties* dialog

8. Click on the *EDIT...* button.

**Result:** The *Image Enhancement* dialog will appear displaying the sam ple im age.

- 9. Use the slider controls to adjust the *Exposure*, *Contrast*, and *Color Balance* to the desired effects. These adjustments will later be applied to all im ages captured by this device.
- 10. Click OK on the Image Enhancement dialog.
- 11. Click *OK* on the *Capture Profile Properties* dialog.
- 12. Click *OK* on the *Select Profile* dialog.

**Result:** The enhancementsettings for the device have now been saved. Each time you capture an im age from the device, it will autom atically perform the same enhancements.

13. Click on the CAPTURE PHOTO button.

**Result:** Based on the input device selected, the proper interface will come up for capturing or loading a new im age. 14. Capture a new im age.

**Result:** The **Image Enhancement** dialog will appear. The autom atic post-capture im age enhancements will have been applied to the im age.

# Glossary

#### aspectratio

The ratio of the width of an im age to its height. Norm ally displayed in the form w:h.

#### attribu tes

Characteristics assigned to objects, with respect to the line and fill. Line attributes include weight (thickness) and color. A n object's fill attribute is a color. Text objects also have attributes, such as the font (typeface), style and color.

#### bitmap

A n im age com posed of a series of dots (pixels). Scanners and paint programs, such as Paint, generate this type of im age. By contrast, **Im aging** creates im ages using vector objects – shapes stored internally as m athem atical equations.

#### cameo effect

A n artistic effect that is accomplished by removing the bitm ap im age's background pixels. In the case of photographs, the im age backdrop will be removed, and a close-cropped im age of the cardholder will be placed against the card background.

#### card

The printed card that has been issued to the cardholder. A card can exist as a record in the database, even if the card itself has never been printed.

#### card background

A card background is a high resolution bitm ap im age that is im ported into the card design. Itserves as a scenic backdrop to the graphic objects and static or dynamic data that is printed on the card.

#### card reader

A card reader is an access control hardware device used to read barcodes, magnetic stripes, sm artchips, or microwave emissions from the different types of advanced security cards.

#### cardholder

The person for whom a cardholder record is maintained, and to whom the printed card is issued.

#### constrain

H olding down the Shift key while drawing or resizing an object, to force the object into a specific shape. For exam ple, holding the Shift key down while you draw or resize a rectangle forces that object to become a perfect square. Im ages (photographs, fingerprints, and signatures), when draw n, are autom atically constrained to their proper aspect ratios (as determ ined in the **Imaging** application).

#### crop

Reducing or increasing the visible area of an im age by using the *CROP* button in the *Crop Image* dialog box. The area of the im age that resides within the rectangle will be cropped and saved to the database. The area of the im age that resides outside the rectangle will be discarded.

#### directory

A directory is a structure used to organize files on a disk like a draw er in a filing cabinet. Directories have names, and can be divided into subdirectories.

#### double-click

To press and release the left mouse button twice in quick succession.

#### drag

Tom ove the mouse while holding down the left mouse button.

#### drive

A device in a computer that spins disks used to store information. Personal computers normally have a fixed, or hard disk (labeled C), one floppy disk drive (labeled A), and one CD-ROM drive (labeled D).

#### drop-down list

A drop-down listallows you to choose commonly-used entries for a specific category of information (such as **Blue**, **Green**, **Brown** or **Gray**, if you create a pick list for the card holder's eye color).

#### dynamictextobject

A textobjectin a card design that has been linked to a database field (such as the cardholder's firstnam e or lastnam e). Unlike statictext, a dynam ictextobject outputs the variable inform ation that was entered into its associated field.

#### expression

A com bination of static text and database field links that produce a single value. You can use expressions to com bine database fields for magnetic stripe or smartchip encoding, or for database field links to dynamic text objects (for exam ple, the **First\_Name** and **Last\_Name** fields can be com bined into one dynamic text object that prints the cardholder's full name on a single line).

#### extension

Characters following the period in a filename that identify the type of information in the file. For example, the .GDR extension indicates that the file contains a drawing.

#### field label

The name which identifies the field. In **Imaging**, a dynamic text object's label can be modified using the **Object Properties** command in the **Edit**menu.

#### ghostimage

A n im age or bitm ap that is alm ost transparent, so that the card back ground can be seen through it.

#### grid markers

A series of evenly spaced, intersecting h orizontal and vertical dots used to align objects.

#### h an d les

Sm all squares that appear on the corners and sides of the cropping rectangle. You can use these handles to resize or move the rectangle over the captured im age. The area of the im age that resides within the rectangle will be cropped and saved to the database. The area of the im age that resides outside the rectangle will be discarded.

#### hue

The position of a color along the color spectrum. For exam ple, green is located in the spectrum between yellow and blue.

#### justification

The alignm entoftextin relation to the left, right, top and bottom m argins of the text fram e.

#### landscape (page orientation)

A page oriented so that it prints from left to right across its longest dimension.

#### luminosity

The brightness of a color on a scale from black to white.

#### orien tation

Refers to the direction in which print is oriented on the page. Printing across the width of the page is known as portrait orientation (derived from portraits of people, which are usually vertical in form at). Printing across the length of the page is known as lands cape orientation (derived from lands cape paintings or photographs, which are usually horizontal in form at).

#### pixel

Short for "picture element." Pixels are dots on a computer screen or television that combine to form an im age.

#### pointsize

A unit of m easurem entused prim arily in typesetting for designating type sizes. There are approxim ately 72 points to an inch.

#### portrait(page orien tation)

A page oriented so that it prints from left to right across its shortest dimension.

#### saturation

The purity of a color's hue, moving from gray to the pure color.

#### static text object

A text object in a card design that has not been linked to a database field. Unlike dynamic text, a static text object, such as a head line or a field label, rem ains constant from card to card during the print process.

#### symbol pdf417

A two-dimensional symbology that allows you to encode a Portable D ata File with A SCII, binary, or numeric data. The Symbol PD F417 is particularly useful if you need to encode large amounts of data onto a limited space (for example, an ID card that requires customer or employee profiles, biometric data, and personal descriptions).

#### textbox

A sim ple text field, which allows you to m anually enter alphanum eric or num eric data.

# Index

#### A

application errors 7.16 attribute bar 7.9 attributes 7.73

#### B

b arcod es 7.50 buttons draw ing object buttons 7.7

#### С

cam eo effect 7.47 capturing a new im age 4.3 card background im porting or rem oving 7.19 checksum 7.58 cloning 5.2 colors 7.91 configurations 1.2 creating backgrounds 7.110 badge designs 5.1 colors 7.93 dynam ictext objects 7.43 expressions 7.37 crop 7.22

#### D

design windows 7.12 drawing object buttons 7.7

#### E

ellipses 7.30 enhancementsettings B.5 error logging 7.16 expressions 7.37

#### G

general options 7.13 ghostim age 7.47

#### I

im portback ground 7.19 inputdevice 4.1 tested inputdevices A.1 installation 2.1 introduction 1.1

#### K

K and O Planes 7.95 K Plane 7.96

#### L

licensing 3.1 lighting devices and usage B.1 lines 7.26

#### М

m agnetic stripe information 7.99 move an object 7.70

#### N

notational and typographical conventions 1.5

#### 0

0 Plane 7.97 object properties 7.76 orientation 7.2

#### P

PD F417 barcodes 7.103 permissions controlling permissions 10.1 polygons 7.31 printers 7.117 properties 7.76

#### R

ratio 7.59 rectangles 7.27 related documentation 1.4 removing Im aging software 2.6 resize an im age object 7.49 rotate an object 7.71 round rectangles 7.28

#### T text 7.33, 7.57 textstyle bar 7.8

#### U

undo levels 7.15